### **embarcadero**<sup>.</sup>

17th Embarcadero Developer Camp

【B5】 Delphiチュートリアル セッション 「知って得する! 現役ヘルプデスクが答える Delphiテクニカルエッセンス 5.0」

#### 株式会社ミガロ. 吉原 泰介

⊘ (†) 🐼 ⊙ (J) 😕 🕶 🕸 (?)

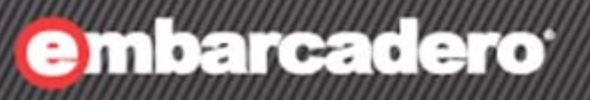

# はじめに

⊘ (†) 🐼 😋 🕽 😕 😁 垫 🕐

アジェンダ

• ミガロ.について

よくある問合せQ&A

■Q1. VCL for the WEBでWebサービス連携

■Q2.トレイアイコンの利用

■Q3. OpenOfficeの利用

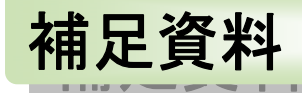

# ■XMLデータバインディングの使い方 ■ Delphi2009/2010 VCL for the WEB留意点

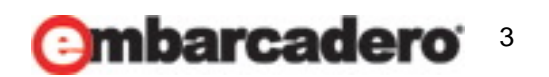

### ミガロ.について

7th Embarcadero Developer Camp

#### 株式会社ミガロ. -A 100% IBM i Company-

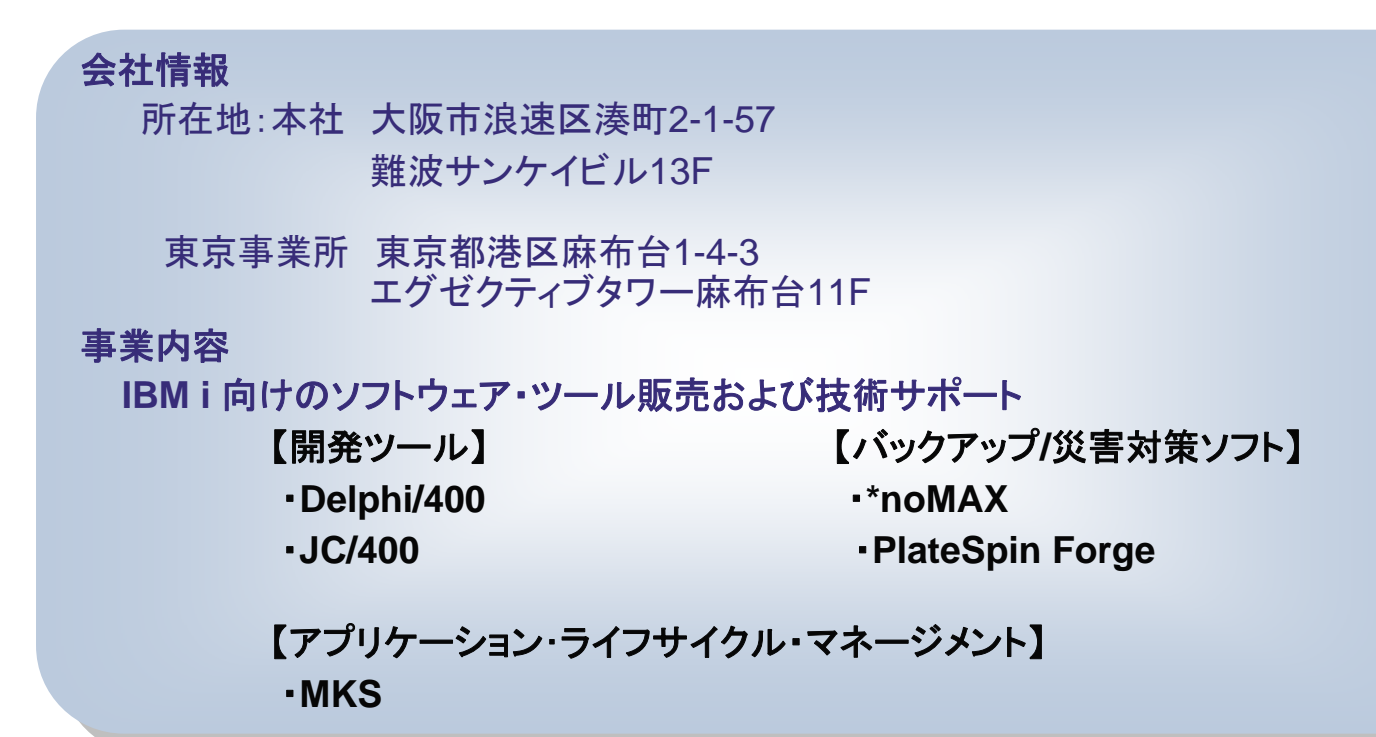

- Delphi/400
- DelphiをIBM iに完全対応させたミドルウェア
- 国内約650社、全世界約5,000社の導入実績

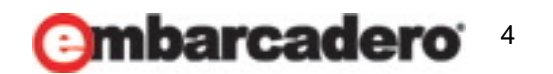

### **embarcadero**:

17th Embarcadero Developer Camp

### よくある問合せQ&A

!【質問】

VCL for the WEB (IntraWeb)で郵便番号検索サービスの 機能を組み込むことはできますか?

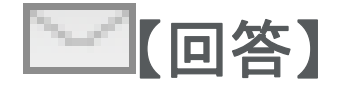

Webサービスを利用することで郵便番号検索の機能を そのまま利用することができます。 Webサービスの提供内容によって、Delphiからの利用の 方法も異なります。 XMLで結果を受け取れる形であれば、XMLデータ バインディングの機能で容易に実装することができます。

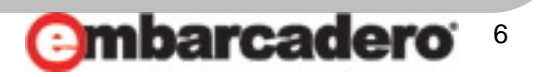

th Embarcadero

7th Embarcadero Developer Camp

#### Webサービス連携実装例(郵便番号検索)

|                         |                        |                                                     | Ft X                       | 🕒 Bing       |                     |                         |
|-------------------------|------------------------|-----------------------------------------------------|----------------------------|--------------|---------------------|-------------------------|
| × Norton · 🕜 · 🕑 カードとロ! | イン情報・                  |                                                     |                            |              |                     |                         |
| 🚖 お気に入り 🍰               |                        |                                                     |                            |              |                     |                         |
| 🚳 取引先データ入力              |                        |                                                     | 🏠 🕶 🗟 👻 🖃                  | 🖶 ▼ ページ(P) ▼ | セーフティ( <u>S</u> ) ▼ | ツール <b>(<u>0</u>) ▼</b> |
| MIG                     |                        |                                                     |                            |              |                     |                         |
| コード: 00                 | 0001                   |                                                     |                            |              |                     |                         |
| 名称:株                    | 式会社ミガロ.                |                                                     | ①郵便                        | 、 奋 亏 を 人    | 、フ                  |                         |
| <b>郵便番号</b> : 55        | 6                      |                                                     |                            |              |                     |                         |
| 5                       |                        | 在士阪古泊海区                                             | 口大场古                       |              | *                   |                         |
| 54                      | 60008、大阪)<br>60004、大阪! | 有大阪市浪速区                                             | 口<br>中<br>日<br>本<br>陸<br>西 |              |                     |                         |
|                         | 60017:大阪               | 府大阪市浪速区                                             | 海町                         |              |                     |                         |
| 55                      | 60016 : 大阪)            | 府大阪市浪速区                                             | 元町                         |              | (≡)                 |                         |
|                         |                        |                                                     |                            |              |                     |                         |
| 都道府県:                   |                        | 地図表                                                 | 赤                          |              |                     |                         |
| 市区町村:                   |                        |                                                     |                            |              |                     |                         |
| 町域等:                    |                        |                                                     |                            |              |                     |                         |
|                         |                        |                                                     |                            |              |                     |                         |
|                         | /                      | $\bigcirc \mathbb{N} / \mathbb{A} + \mathbb{H}_{-}$ | ービフト                       |              |                     |                         |
| 保友 取                    | 当                      |                                                     |                            | <i></i>      | _                   |                         |
|                         |                        | 前方一致(                                               | の住所り                       | ストを取得        | 导                   |                         |
|                         |                        |                                                     |                            |              |                     | l                       |
| ページが表示されました             |                        | 8                                                   | 😜 インターネット                  | 保護モード: 無効    |                     | • 🔍 100%                |

#### 今回利用する郵便番号検索Webサービス

グルーブテクノロジー社提供Webサービス http://groovetechnology.co.jp/webservice/zipsearch/index.html 仕様やインターフェースの詳細が公開されています。

 3桁以上の郵便番号をHTTPを使って渡すとXMLの形で 前方一致対象のデータを返却してくれます。

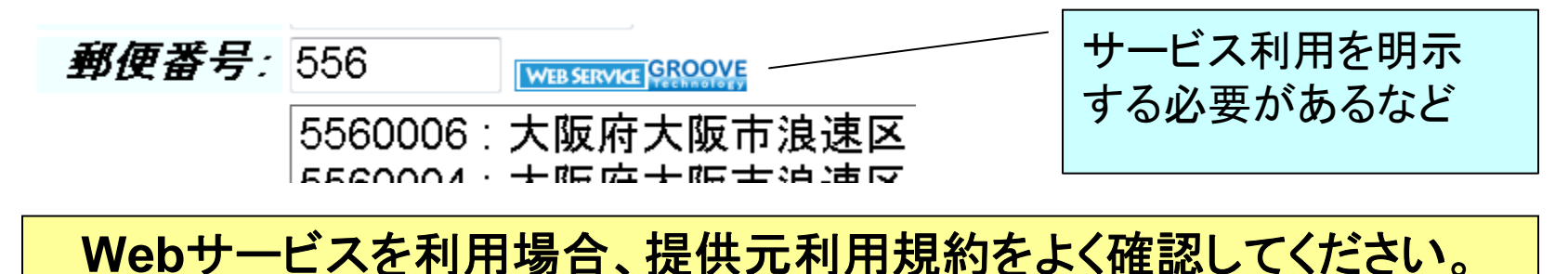

Combarcadero \*

h Embarcadero

#### 郵便番号検索サービス連携の仕組み

郵便番号(TIWEdit)が入力されてExitする際に
 OnAysncExitイベントでWebサービスを利用して、結果をTIWListBoxに
 セットします。

h Embarcadero

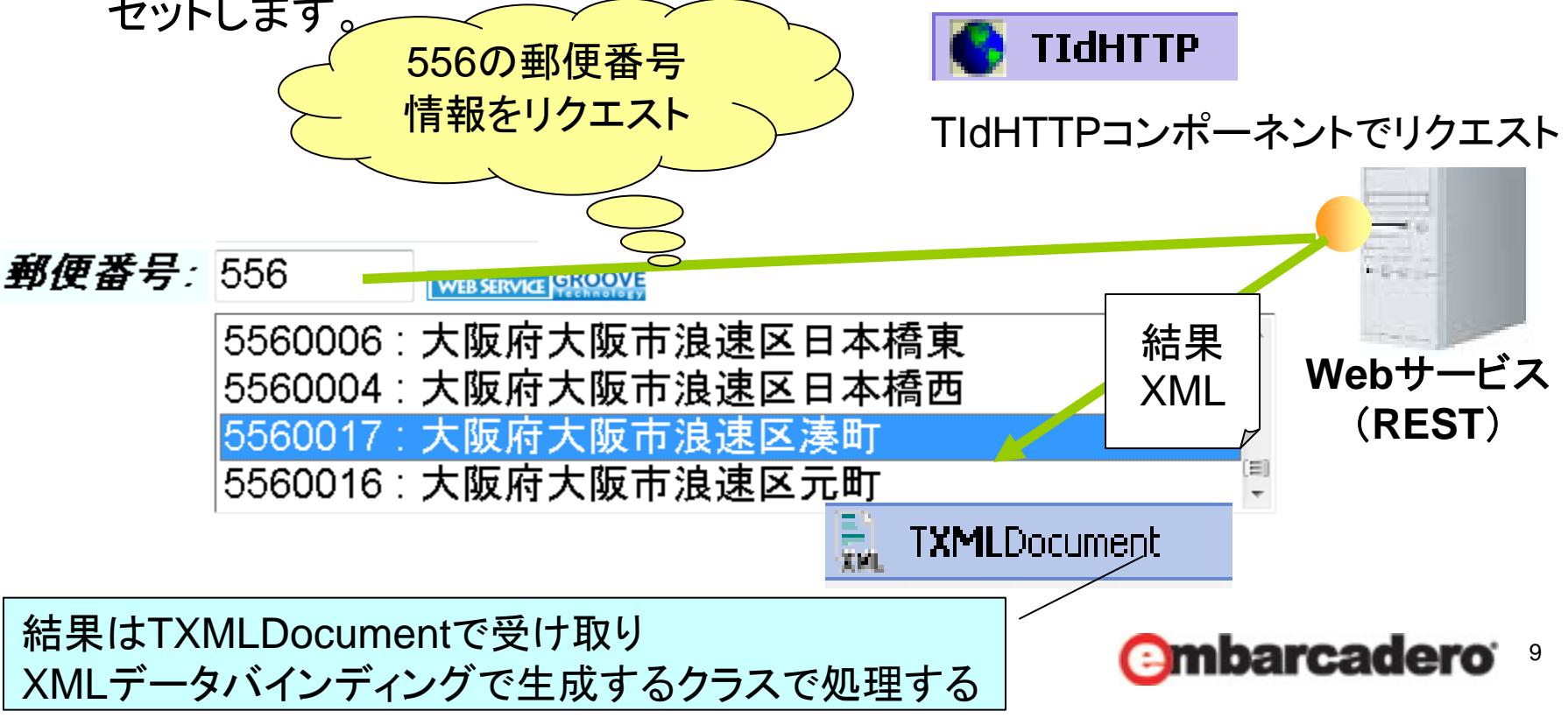

XMLデータバインディングで取得XMLのクラスを自動生成

 XMLデータバインディングで生成したユニットを、利用するプログラムで [ファイル|ユニットを使う]から指定するか、usesに追記します。

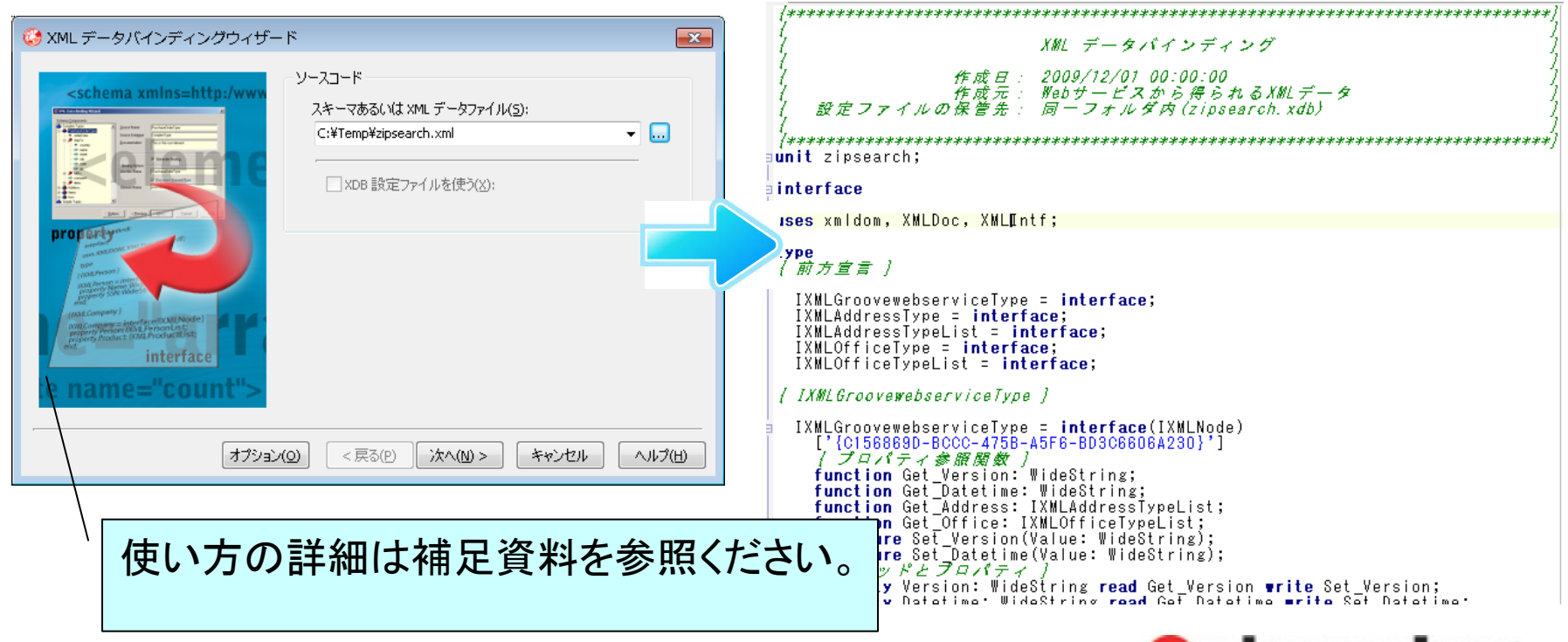

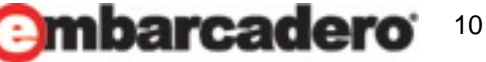

Embarcadero

#### 郵便番号検索サービスより受け取れるXMLデータ

この郵便番号検索サービスでは次のような形でXMLが返却されます。
 データは生成されたソースのクラスで簡単に処理できます。

| フィールド            | 説明                                                                         |
|------------------|----------------------------------------------------------------------------|
| address          | 住所の郵便番号の情報です。 zipcode, prefecture, city, town, prefecture_yomi, city_yomi, |
|                  | town_yomiが設定されます。                                                          |
| office           | 事業所の個別郵便番号の情報です。 zipcode, prefecture, city, town, street, office_name,     |
|                  | office_name_yomiが設定されます。                                                   |
| zipcode          | 郵便番号が、「9999999」の形式で設定されます。                                                 |
| prefecture       | 都道府県名が設定されます。                                                              |
| city             | 市区町村名が設定されます。                                                              |
| town             | 町域名が設定されます。                                                                |
| office_name      | 大口事業所等名が設定されます。                                                            |
| street           | 大口事業所等名の小字名、丁目、番地等が設定されます。                                                 |
| prefecture_yomi  | 都道府県名のよみ(カタカナ)が設定されます。                                                     |
| city_yomi        | 市区町村名のよみ(カタカナ)が設定されます。                                                     |
| town_yomi        | 町域名のよみ(カタカナ)が設定されます。                                                       |
| office_name_yomi | 大口事業所等名のよみ(カタカナ)が設定されます。                                                   |

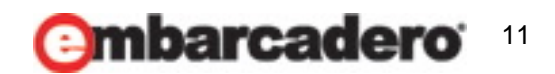

h Embarcadero

#### 郵便番号検索サービスのリクエストURL

今回利用する郵便番号検索サービスはURLにパラメータを付与してアクセスするとXMLの形で結果を得ることができます。

556の郵便番号を検索する場合は次のようなURLになります。

/ 共通アドレス部分

http://groovetechnology.co.jp/ZipSearchService/v1/zipsearch ? format=xml&ie=UTF8&oe=UTF8&zipcode=556

?以降がパラメータ部分 Format:返却形式 le:インプット文字コード oe:アウトプット文字コード

zipcodeというパラメータで郵便番号を指 定。ここにIWEditの入力値をセットする。

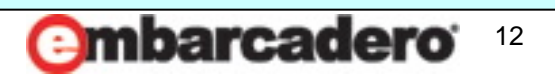

h Embarcadero

#### 住所データ取得(ソース) procedure TfrmWebSample2Input.edtMCYUBNAsyncExit(Sender: TObject; EventParams: TStringList); var i: Integer; URI: String; RootNode: IXMLGroovewebserviceType; //XMLデータバインディングで取り込んだクラス begin // リクエストするURLをセット URI := 'http://groovetechnology.co.jp/ZipSearchService/v1/zipsearch?' + 'format=xml&ie=UTF-8&oe=UTF-8&zipcode=' + iedtMCYUBN.Text; // レスポンスとして戻されたXMLを処理するリクエストURL編集 XMLDocument1, XML, Text := IdHTTP1, Get(URI); RootNode := Getgroovewebservice(XMLDocument1); |stMCYUBN.|tems.Clear; // 住所リストをクリア ソース内コンポーネント名 // 受け取ったXMLデータから住所リストを作成 ■郵便番号入力 for i := 0 to RootNode. Address. Count - 1 do iedtMCYUBN : TIWEdit IstMCYUBN. Items. Add (Format ('%d : %s%s%s'. ■住所リスト表示 [RootNode. Address. Items[i]. Zipcode, //郵便番号 IstMCYUBN : TIWListbox RootNode. Address. Items[i]. Prefecture, //都道府県名 ■処理用 RootNode. Address. Items[i]. City, //市町村名 XMLDocument1 : TXMLDocument RootNode. Address. Items[i]. Town])); //町域名 IdHTTP1 : TIdHTTP // 住所リストが1件でもあれば先頭データを選択状態に if IstMCYUBN. Items. Count > 0 then IstMCYUBN. ItemIndex := 0: end:

Embarcadero

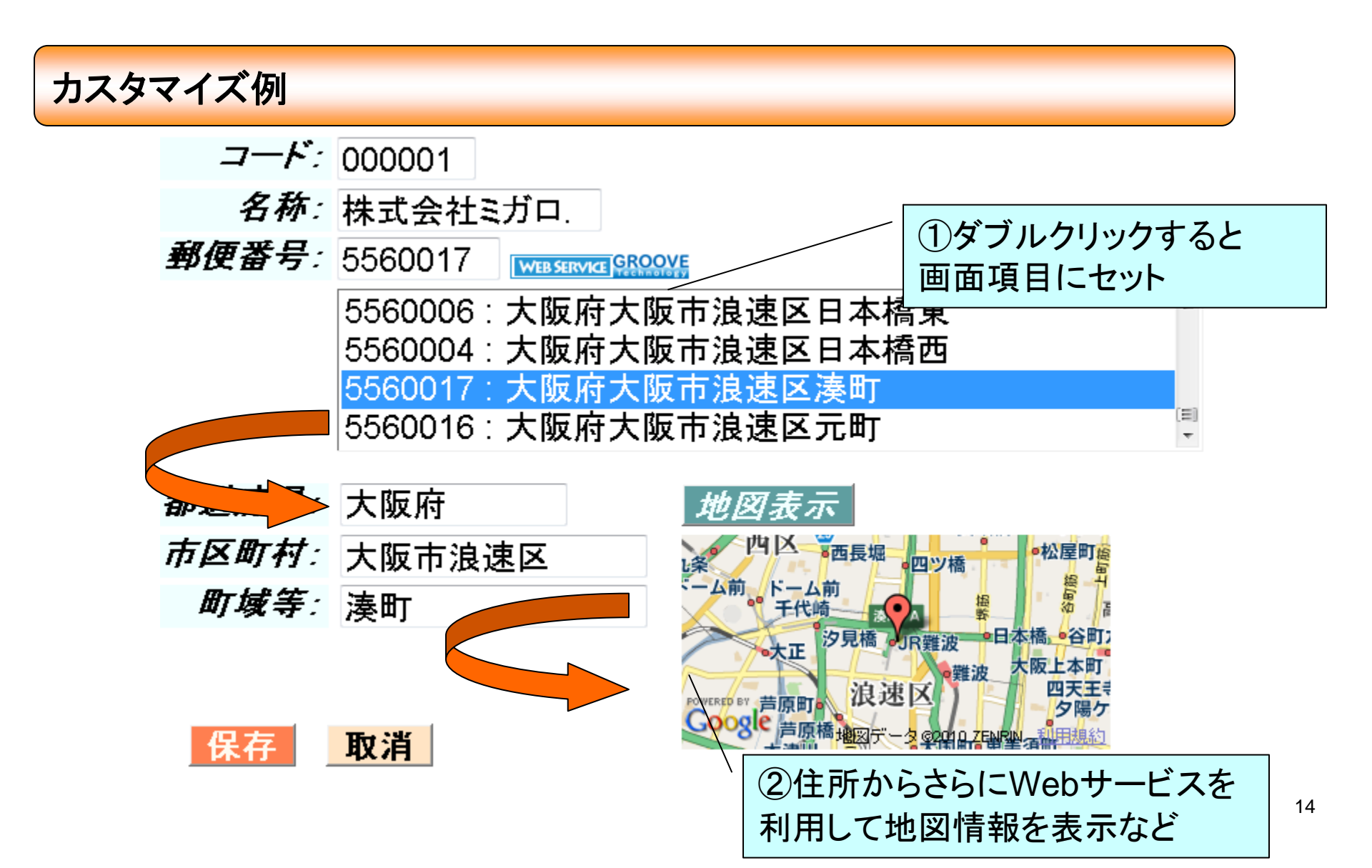

Client/Server型のアプリケーションで利用

 Client/Server型のアプリケーションでもデータバインディングで取り込んだ ソースとTIdHttp、TXmlDocumentで実装の方法はほぼ同じです。

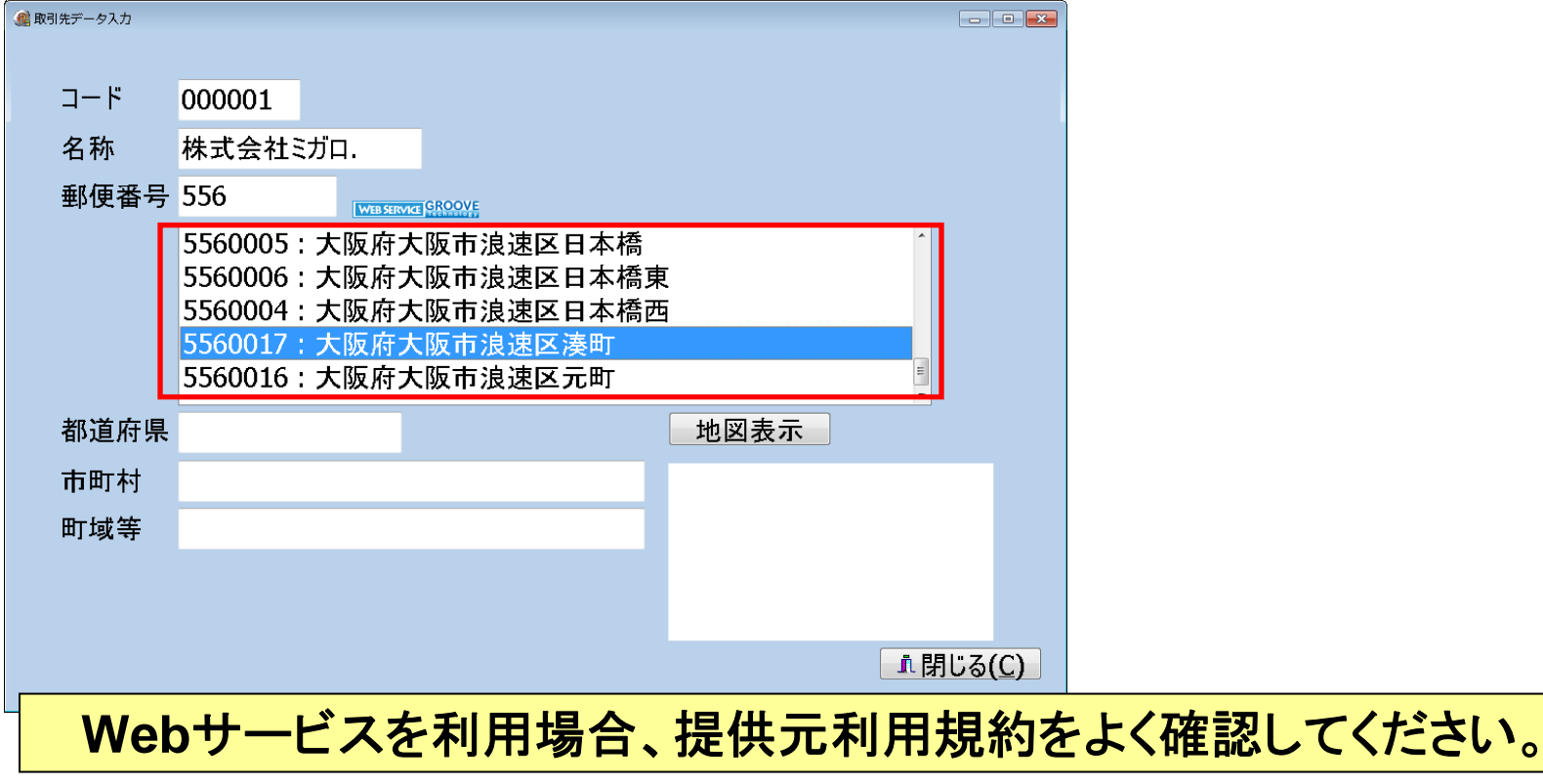

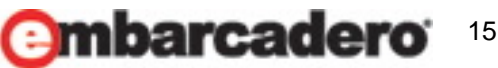

Embarcadero

7th Embarcadero Developer Camp

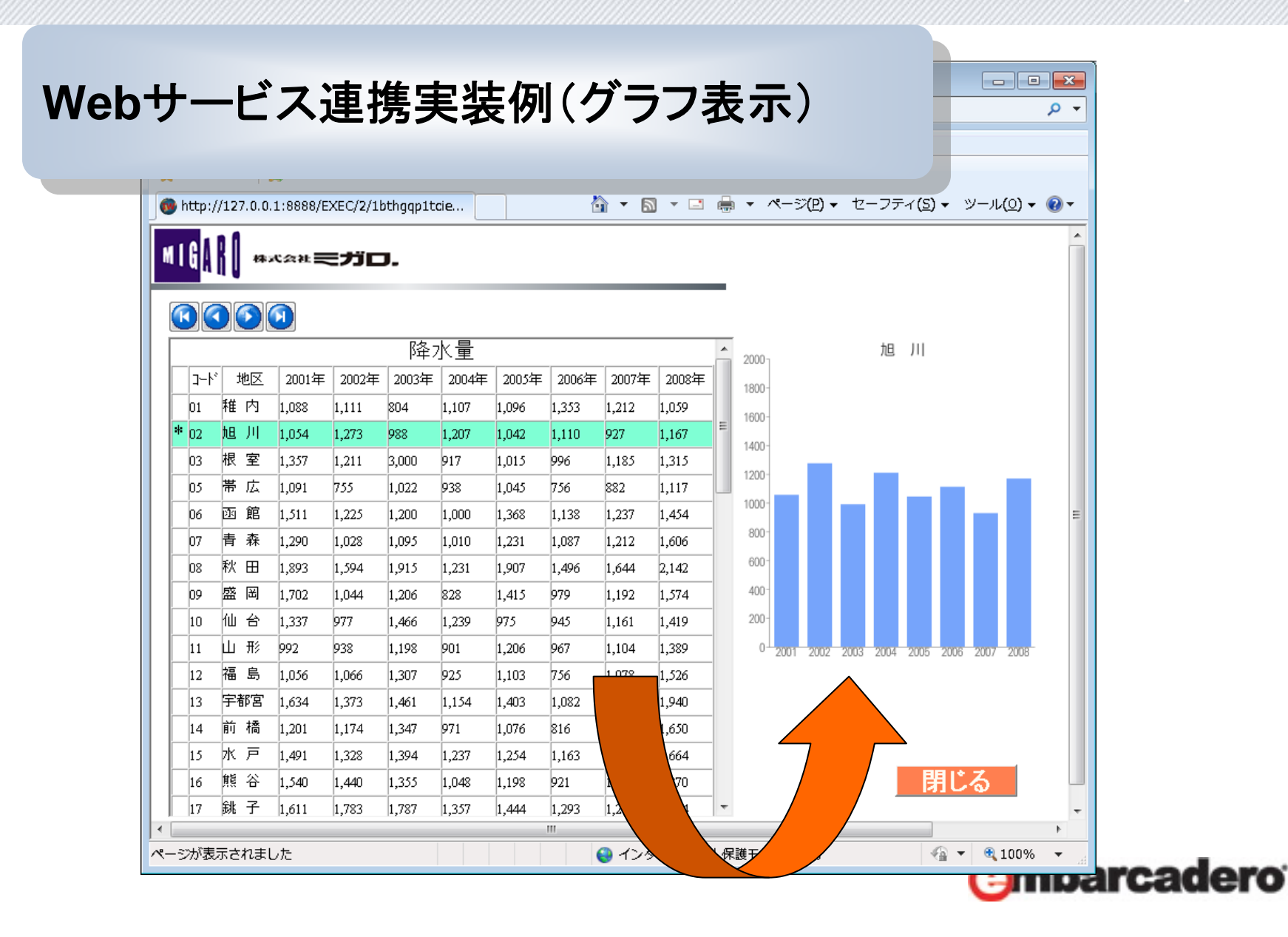

16

#### 今回利用するグラフ生成Webサービス

#### **GoogleのWebサービスの1つGoogle Chart API を利用する** <u>http://code.google.com/intl/ja/apis/chart/index.html</u> インターフェースパラメータ仕様やサンプルなどが公開されています。

h Embarcadero

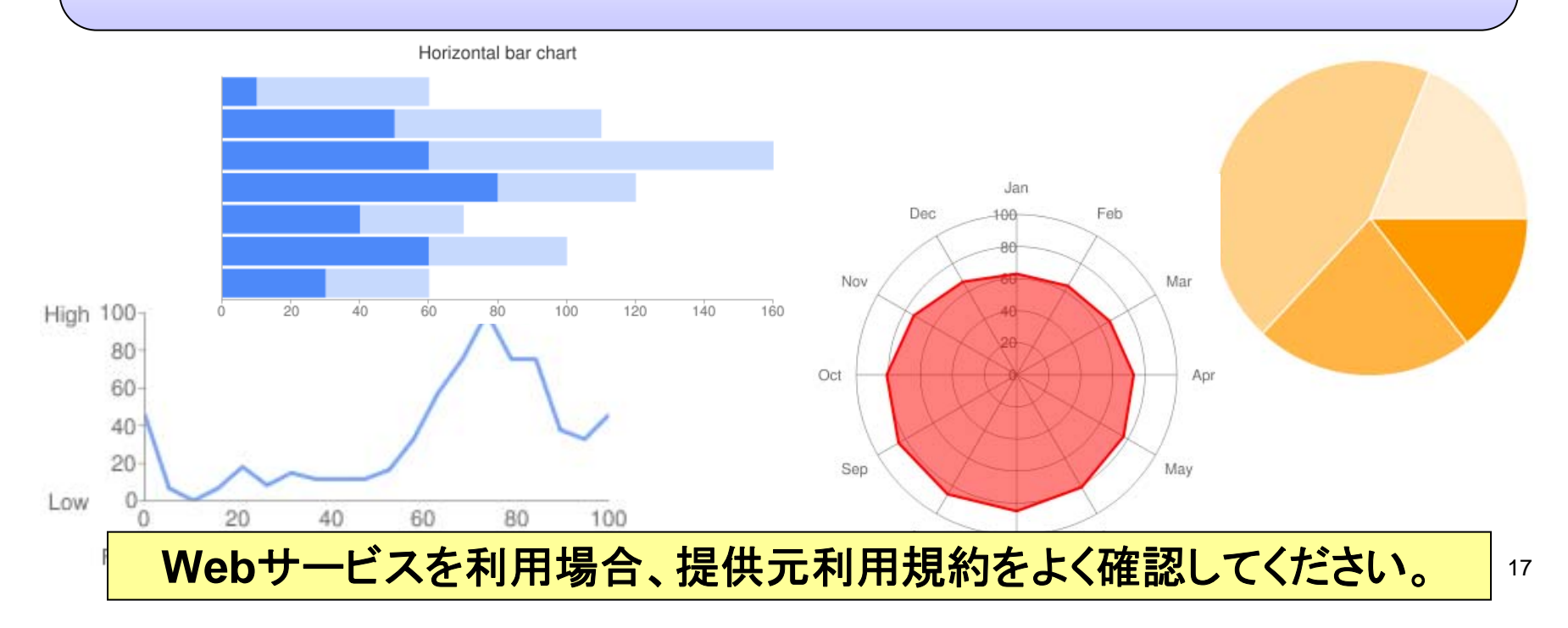

#### Google Chart API でのグラフ生成

 今回グラフに使用するGoogle Chart API はURLにパラメータ を付与してアクセスすると簡単に結果を得ることができます。

<u>h Embarcadero</u>

次のようなURLでアクセスすると

http://chart.apis.google.com/chart?cht=p3&chd=t:60,40&chs=250x100&chl=Hello|World

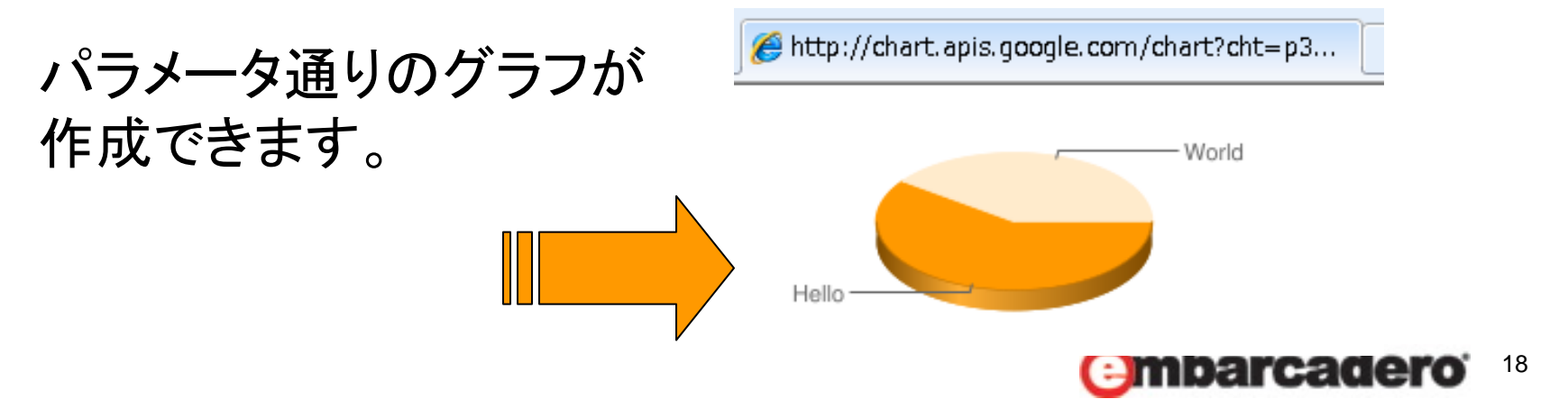

#### Google Chart APIのリクエストURL

- リクエストURLの構造例<パラメータと値>
  - ・共通アドレス:<u>http://chart.apis.google.com/chart?</u>
  - ・サイズ:<u>chs=500x200</u>
  - •割合:<u>chd=t:60,40</u>
  - ・グラフの種類:<u>cht=p3</u>
  - ・ラベル: <u>chl=Hello</u>World

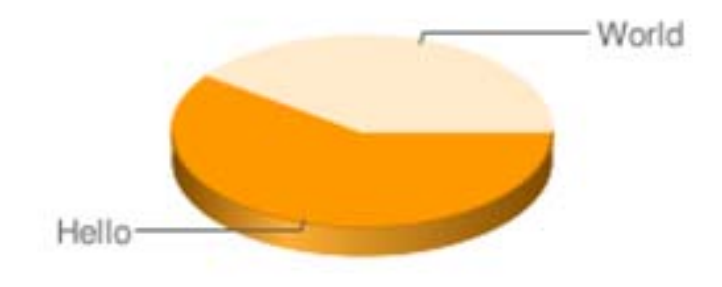

h Embarcadero

呼び出し構造は <u>共通アドレス?(パラメータ1)&(パラメータn)</u>・・・ 呼び出しアドレスに続いてパラメータを付け足していく

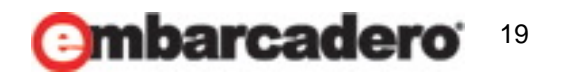

#### Google Chart APIのリクエストURL

 パラメータでグラフの種類を変える。 cht(グラフの種類)が違うと

http://chart.apis.google.com/chart?chs=300x300 &chd=t:30,20,60,80&Cht=IC

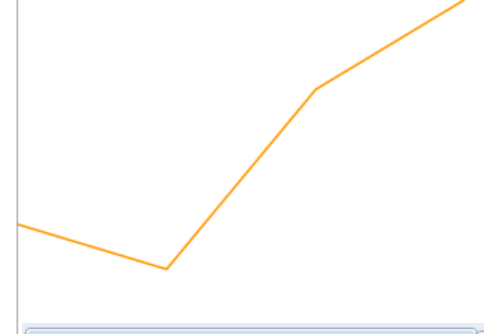

A http://chart.apis.google.com/chart?chs=30...

🏉 http://chart.apis.google.com/chart?chs=30...

http://chart.apis.google.com/chart?chs=300x300

<u>&chd=t:30,20,60,80</u>&**Cht=bvs** 

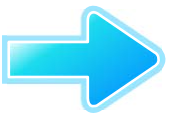

Embarcadero

Google Chart APIサービス連携の仕組み

 Delphi側でグラフに表示したいデータや グラフの種類に基づいたパラメータでURLを作成して TIWURLWindowコンポーネントで表示する。

h Embarcadero

21

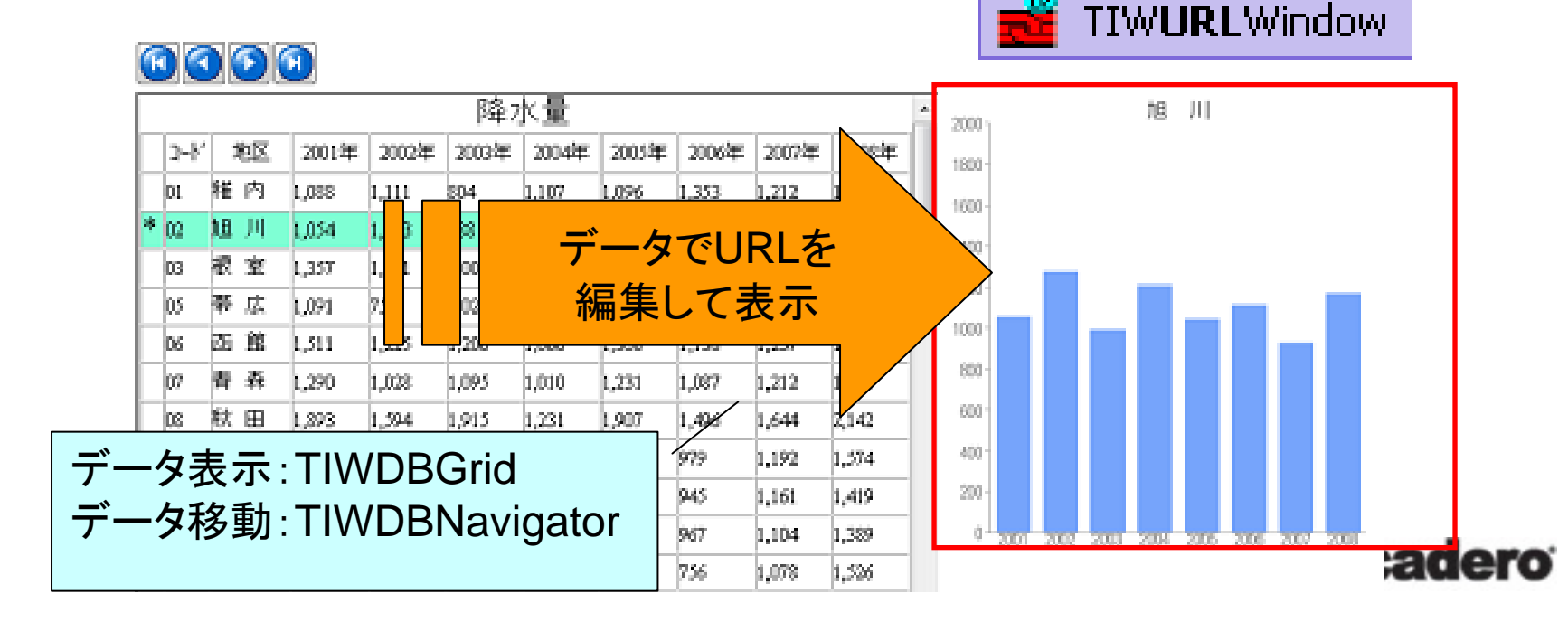

#### BarChart(棒グラフ)のパラメータ

今回使用するBarChart(棒グラフ)のパラメータは次の通り

| ■タイトル(エンコード文字-     | UTF8)                       |
|--------------------|-----------------------------|
| chtt=%E7%A8%9A%E3% | 680%80%E5%86%85             |
| ■グラフの種類(棒グラフ)      | ■Xラベル                       |
| cht=bvg            | chxl=0: 2001 2002 2003 ···· |
| ■サイズ               | ■Y目盛                        |
| chs=300x300        | chxr=1,0,2000               |
| ■色                 | ■最小/最大値                     |
| chco=76A4FB        | chds=0,2000                 |
| ■ラベル表示             | ■データ                        |
| chxt=x,y           | chd=t:1100,1200,1300,       |

※他にも使用できるパラメータは多数あります。

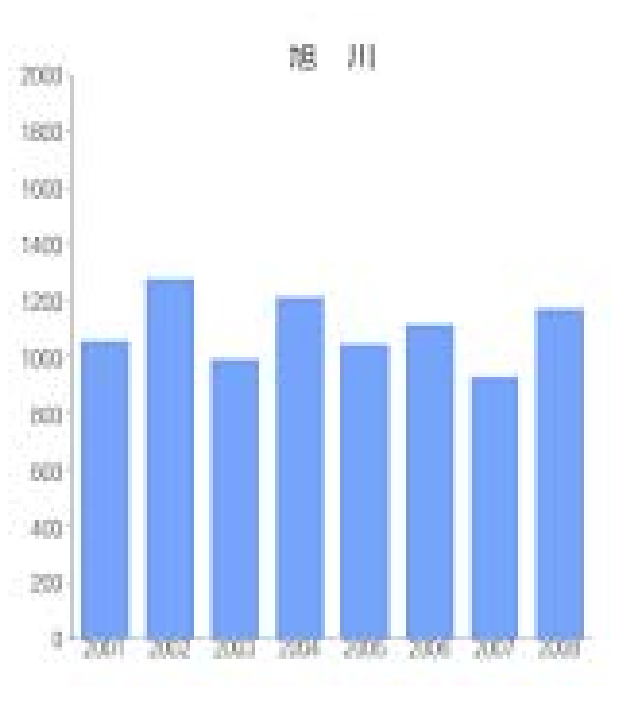

n Embarcadero

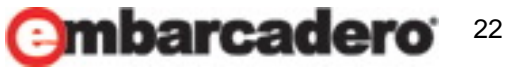

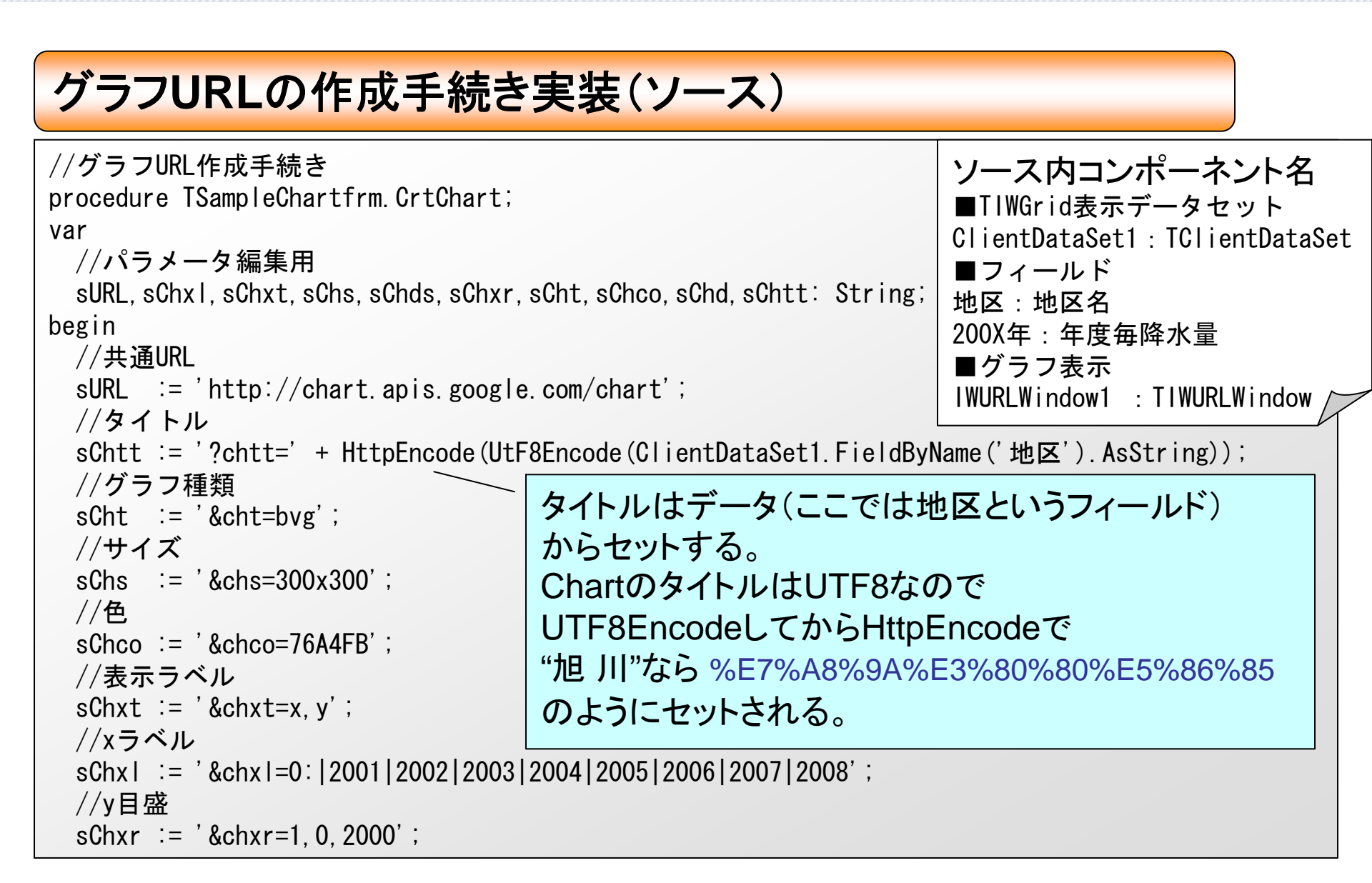

Embarcadero

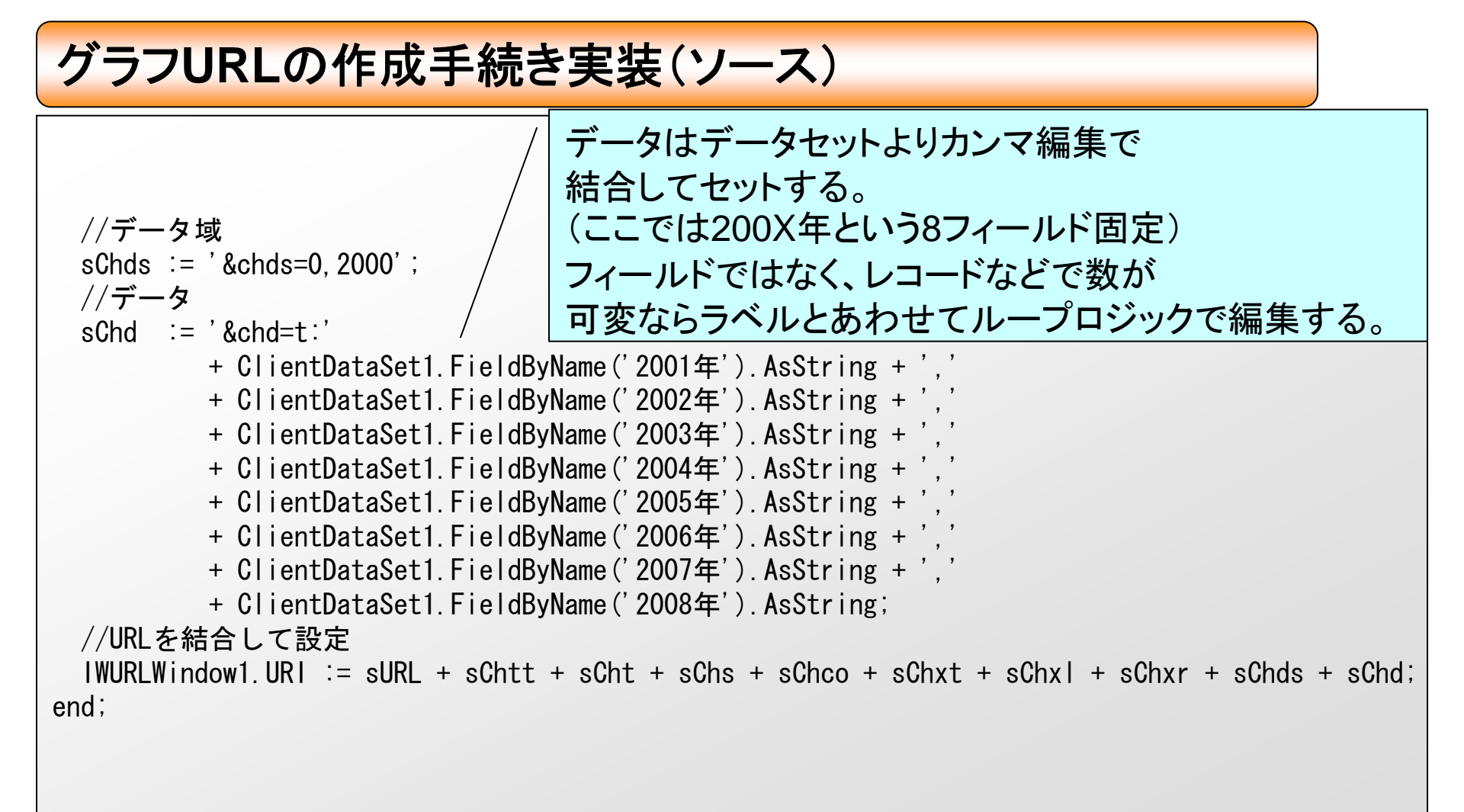

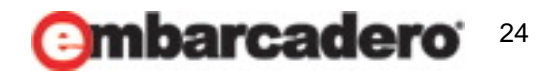

Embarcadero

初期処理、データ移動時に手続き呼出(ソース)

```
//初期処理
procedure TSampleChartfrm.IWAppFormCreate(Sender: TObject);
Begin
    //データOpen
    ClientDataSet1.Open;
    //グラフ作成
    CrtChart;
end;

//データセットのAfterScrollイベントでデータ移動時にグラフ更新
procedure TSampleChartfrm.ClientDataSet1AfterScroll(DataSet: TDataSet);
Begin
    //グラフ作成
    CrtChart;
end;
```

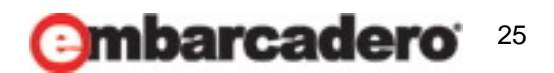

h Embarcadero

Client/Server型のアプリケーションで利用

 Client/Server型のアプリケーションでもTIWURLWindowの代わりに TWebBrowserコンポーネントを経由して表示すれば使うこともできます。

| 🎑 Fo | rm1 |     |       |       |       |       |         |       |      |      |      |      |      |      | , [  |      | <u> </u> |
|------|-----|-----|-------|-------|-------|-------|---------|-------|------|------|------|------|------|------|------|------|----------|
|      |     |     |       |       |       |       |         | M     | •    |      | •    |      | H    |      |      |      |          |
|      |     |     |       |       |       |       |         |       |      |      |      |      |      |      |      |      | _        |
| コート  | ゛地域 | 地区  | 2001年 | 2002年 | 2003年 | 2004年 | 2005年 🔺 |       |      |      |      |      |      |      |      |      | *        |
| 01   | 北海道 | 稚 内 | 1088  | 1111  | 804   | 1107  | 10      |       |      |      |      | 根    | 室    |      |      |      |          |
| 02   | 北海道 | 旭 川 | 1054  | 1273  | 988   | 1207  | 10      | 2000  |      |      |      |      |      |      |      |      |          |
| 03   | 北海道 | 根 室 | 1357  | 1211  | 3000  | 917   | 10      | 1800- |      |      |      |      |      |      |      |      |          |
| 05   | 北海道 | 帯 広 | 1091  | 755   | 1022  | 938   | 10      |       |      |      |      |      |      |      |      |      |          |
| 06   | 北海道 | 函館  | 1511  | 1225  | 1200  | 1000  | 13 🗏    | 1600- |      |      |      |      |      |      |      |      |          |
| 07   | 東北区 | 青 森 | 1290  | 1028  | 1095  | 1010  | 12      | 1400- |      |      |      |      |      |      |      |      |          |
| 08   | 東北区 | 秋田  | 1893  | 1594  | 1915  | 1231  | 19      | 4000  |      |      |      |      |      |      |      |      |          |
| 09   | 東北区 | 盛岡  | 1702  | 1044  | 1206  | 828   | 14      | 1200- |      |      |      |      |      |      |      |      |          |
| 10   | 東北区 | 仙台  | 1337  | 977   | 1466  | 1239  | ç       | 1000  |      |      |      |      |      |      |      |      |          |
| 11   | 東北区 | 山 形 | 992   | 938   | 1198  | 901   | 12      | 000   |      |      |      |      |      |      |      |      |          |
| 12   | 東北区 | 福島  | 1056  | 1066  | 1307  | 925   | 11      | 800   |      |      |      |      |      |      |      |      |          |
| 13   | 関東区 | 宇都宮 | 1634  | 1373  | 1461  | 1154  | 14      | 600-  |      |      |      |      |      |      |      |      |          |
| 14   | 関東区 | 前橋  | 1201  | 1174  | 1347  | 971   | 10      | 400-  |      |      |      |      |      |      |      |      |          |
| 15   | 関東区 | 水戸  | 1491  | 1328  | 1394  | 1237  | 12      | 400   |      |      |      |      |      |      |      |      |          |
| 16   | 関東区 | 熊 谷 | 1540  | 1440  | 1355  | 1048  | 11      | 200-  |      |      |      |      |      |      |      |      |          |
| 17   | 関東区 | 銚 子 | 1611  | 1783  | 1787  | 1357  | 14      | 0     |      |      |      |      |      |      |      |      |          |
| 18   | 関東区 | 東 京 | 1513  | 1620  | 1873  | 1131  | 12      | , i i | 2001 | 2002 | 2003 | 2004 | 2005 | 2006 | 2007 | 2008 |          |
|      | ·   |     |       |       |       |       |         |       |      |      |      |      |      |      |      |      |          |

Webサービスを利用場合、提供元利用規約をよく確認してください。

arcadero

Embarcadero

Q2 トレイアイコンの利用

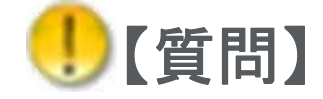

#### Windowsのトレイ通知やトレイアイコンへの常駐といった アプリケーション操作はできますか?

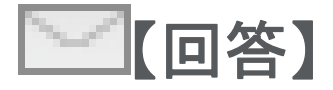

DelphiではVersion2006よりTTraylconという トレイ操作専用のコンポーネントが提供されています。

#### 💏 TTrayIcon

これを利用するとWindowsのトレイ通知やトレイへの 常駐といったアプリケーション動作が可能です。

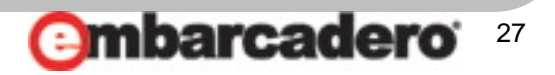

Q2 トレイアイコンの利用

28

トレイアイコンとは デスクトップの右下のタスクトレイに格納された常駐している アプリケーションのアイコンです。 以下WindowsXPでのトレイアイコンの画面例

アプリケーションを終了させずに常駐させる使い方

ウィルス対策ソフトなどは タスクトレイに常駐

必要なメッセージを通知したり、

時間のかかるプログラムをバックグラウンドで処理する使い方

ウイルスバスター2010により保護されています

😯 🍯 😫 🕗 ‰ 🔊 🚳 17:43

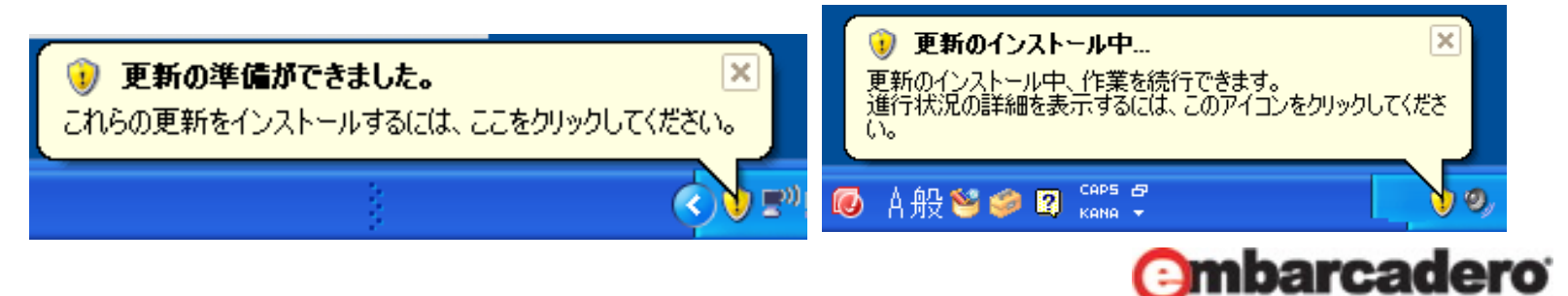

Q2 トレイアイコンの利用

#### ×ボタンでアプリケーションを終了させずに常駐させる使い方例

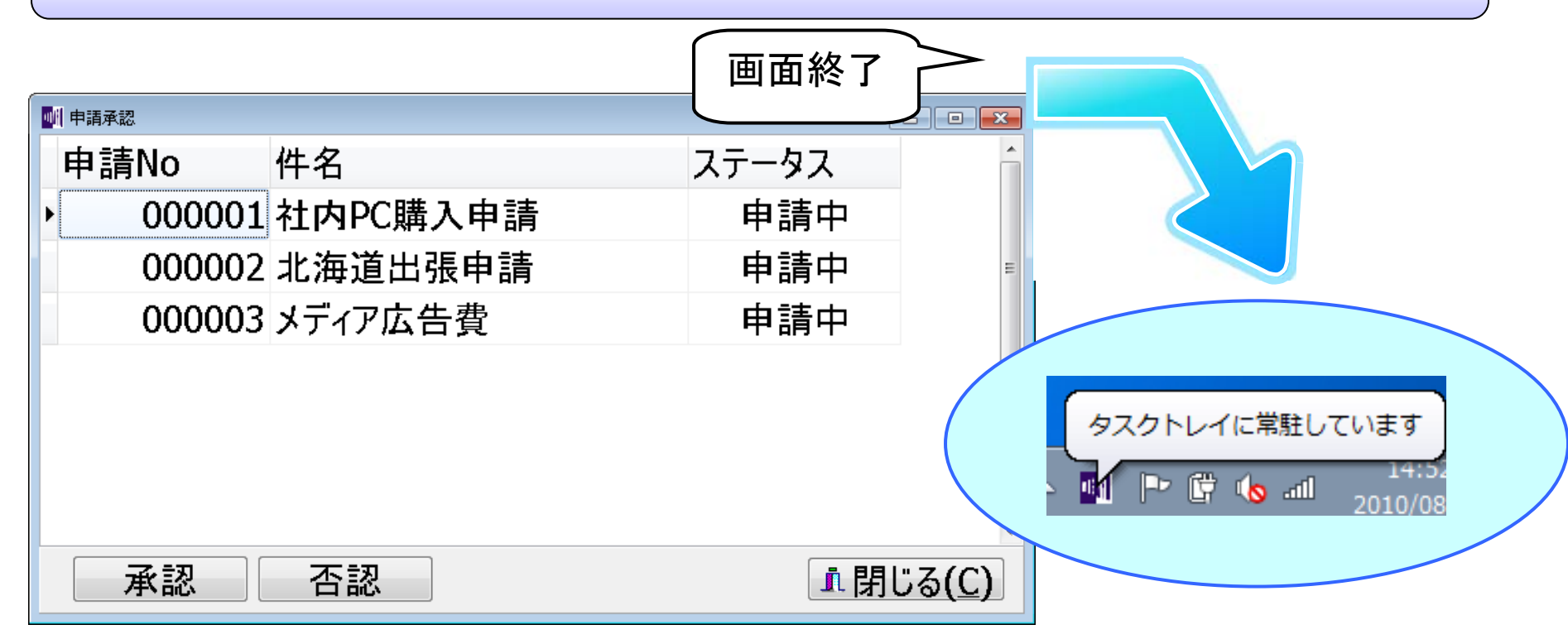

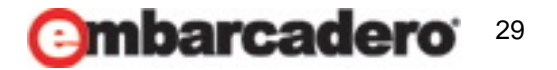

#### フォームのCloseQueryイベントでアプリケーション終了させずに 常駐させる(ソース) procedure TForm1.FormCloseQuery(Sender: TObject; var CanClose: Boolean); begin //閉じるボタン以外でCloseされる場合はトレイアイコンへ ソース内コンポーネント名 if ActiveControl $\Leftrightarrow$ btnClose then Traylcon1 : TTraylcon begin CanClose := False; //画面を閉じない Self.Visible := False; //画面非表示 TrayIcon1. Visible := True; //トレイアイコン表示 TrayIcon1. BalloonHint := 'タスクトレイに常駐しています': //メッセージ設定 Travicon1. ShowBalloonHint; //メッセージ表示

トレイアイコンをクリックされたら元の画面を表示(ソース)

| procedure TForm1.Traylcon1Click(Sender: TObject);                                         | サンプルコードでは                                       |
|-------------------------------------------------------------------------------------------|-------------------------------------------------|
| begin<br>Self.Visible := True; //画面表示<br>Traylcon1.Visible := False; //トレイアイコン非表示<br>end; | Traylconを直接操作してい<br>ますが、一連の処理を関数<br>化しておけば便利です。 |

## Q2 トレイアイコンの利用

end:

end;

#### 'th Embarcadero evelope<u>r Camp</u>

タスクトレイに常駐しています

🚮 🕨 🛱 🔥 ...l

Q2 トレイアイコンの利用

#### 時間のかかる処理をバックグラウンド化する使い方例

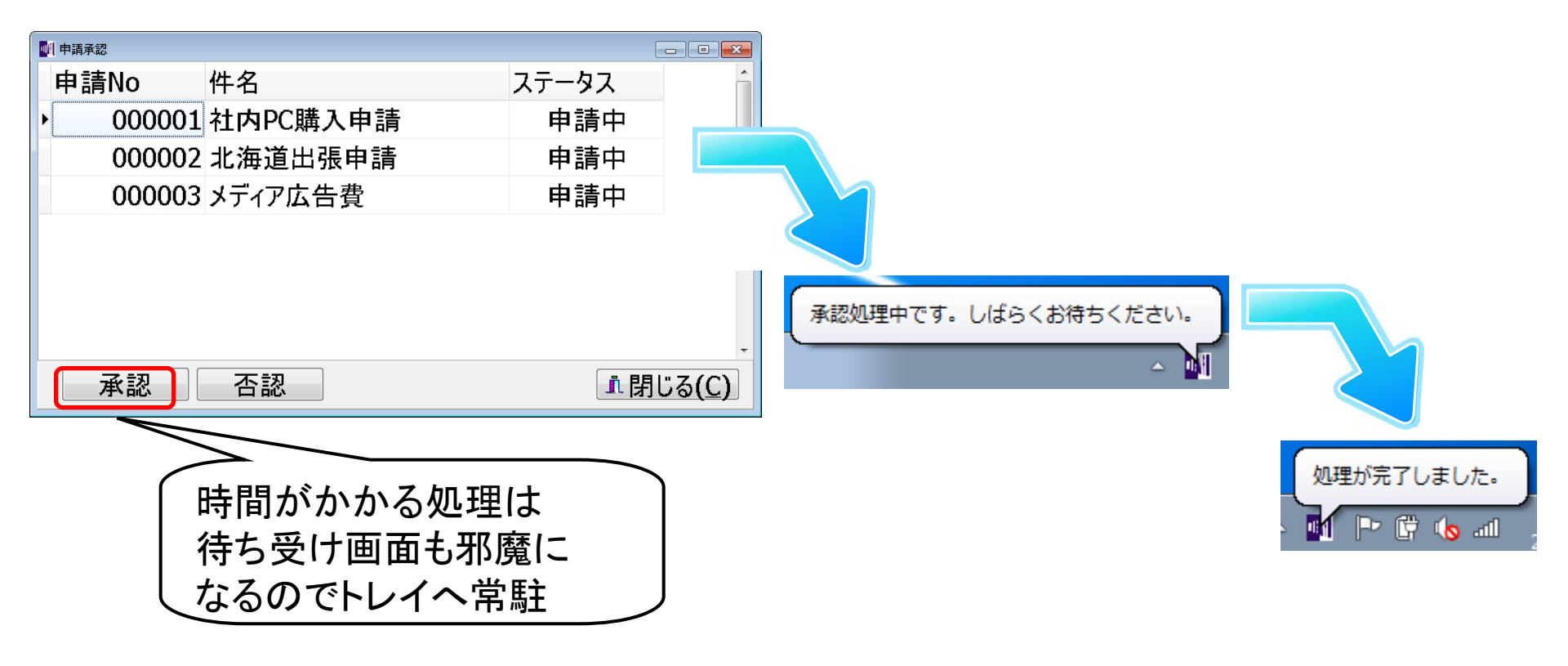

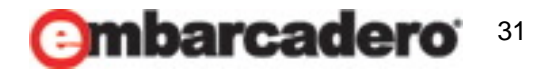

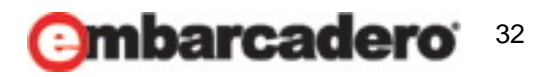

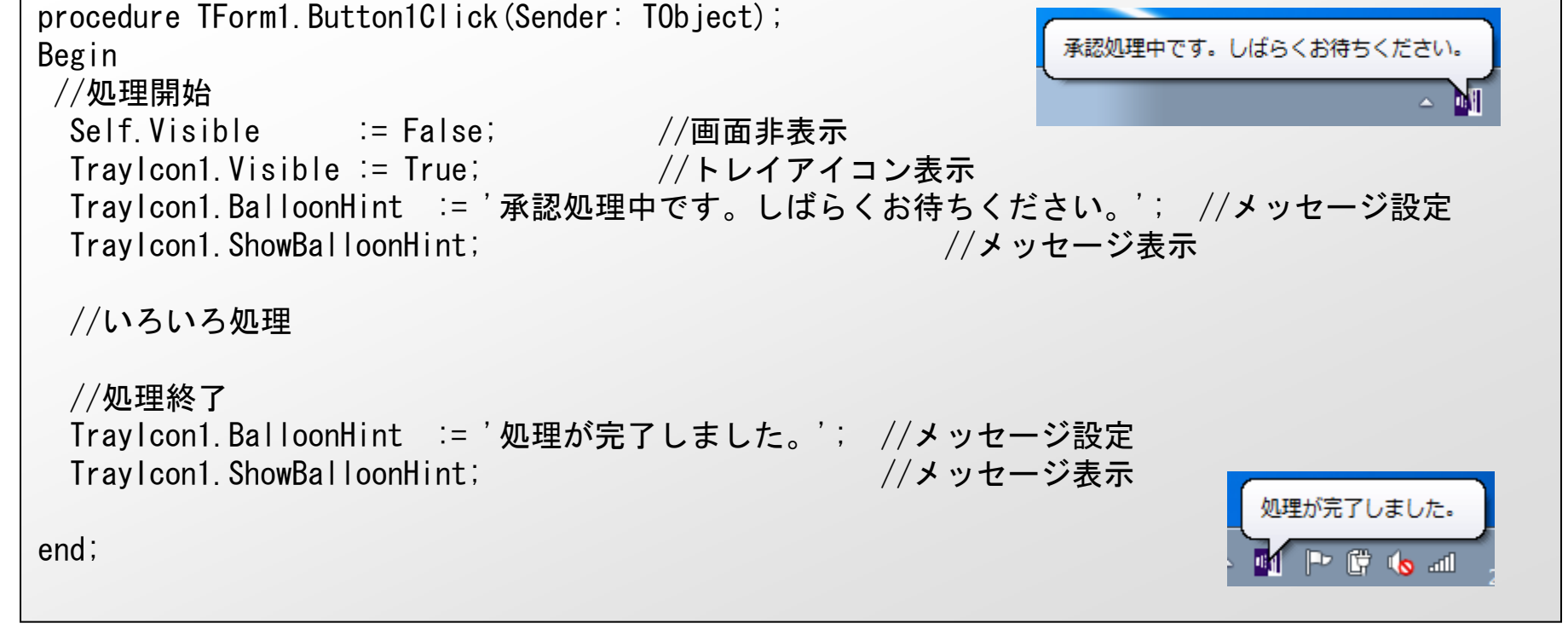

時間のかかる処理でトレイアイコンに常駐する(ソース)

Q2 トレイアイコンの利用

Q2 トレイアイコンの利用

常駐監視しながらメッセージ通知する使い方例

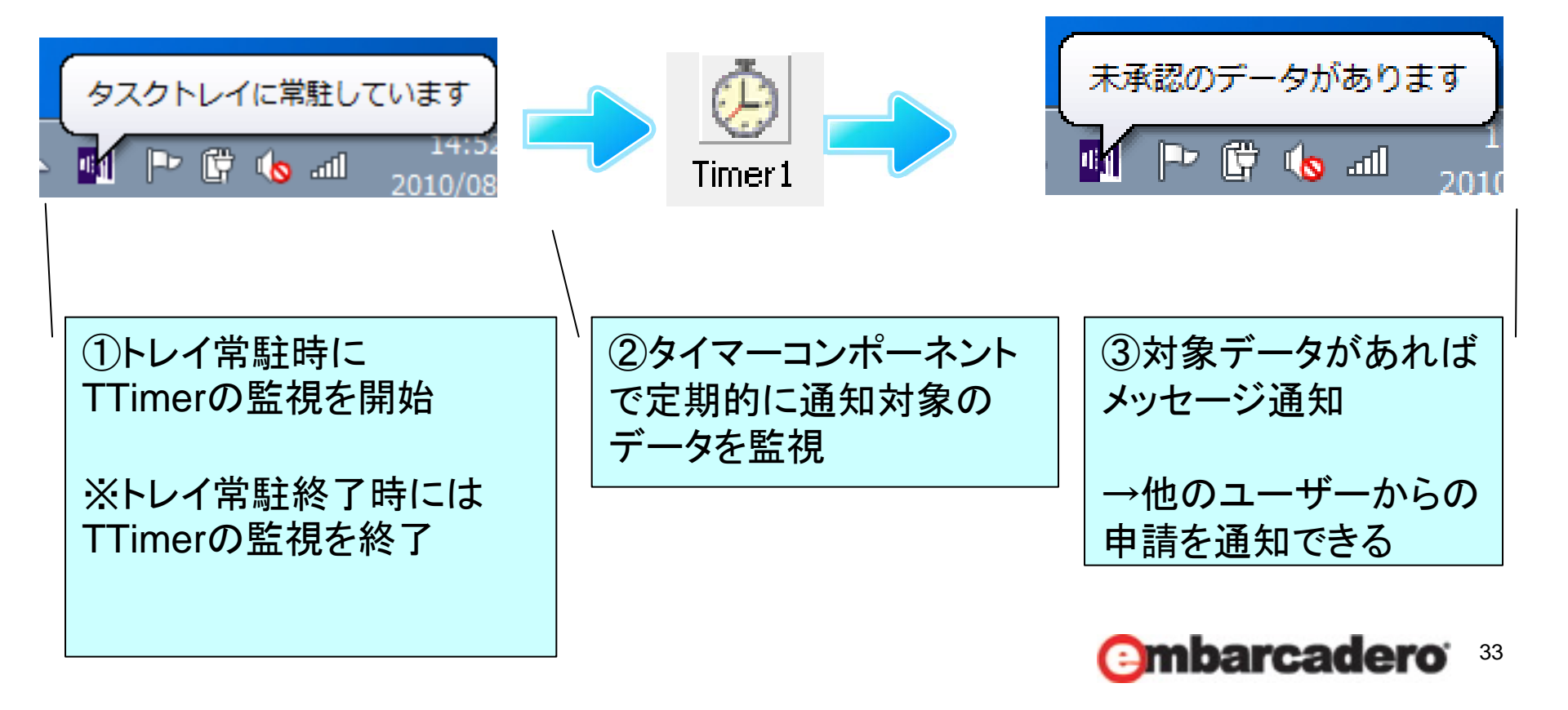

## Q2 トレイアイコンの利用

#### 7th Embarcadero Jeveloper Camp

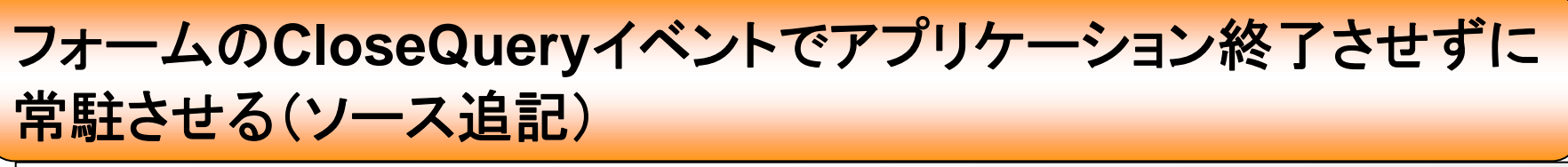

| procedure TForm1.FormCloseQuery(Sender: TObject; var CanClo | se: Boolean);    |
|-------------------------------------------------------------|------------------|
| begin                                                       |                  |
| //閉じるボタン以外でCloseされる場合はトレイアイコンへ                              | いーフロコンポーネントタ     |
| if ActiveControl <> btnClose then                           |                  |
| begin                                                       | IIImeri : IIImer |
| CanClose := False; //画面を閉じない                                |                  |
| Self.Visible := False; //画面非表示                              |                  |
| Traylcon1.Visible := True; //トレイアイコン表                       | 示                |
| Traylcon1. BalloonHint := 'タスクトレイに常駐しています                   | '; //メッセージ設定     |
| Traylcon1.ShowBalloonHint; //メッセージ表示                        |                  |
| Timer1.Enabled := True; //タイマー監視開始                          | タイマー制御           |
| end;                                                        |                  |
| end;                                                        |                  |

#### トレイアイコンをクリックされたら元の画面を表示(ソース追記)

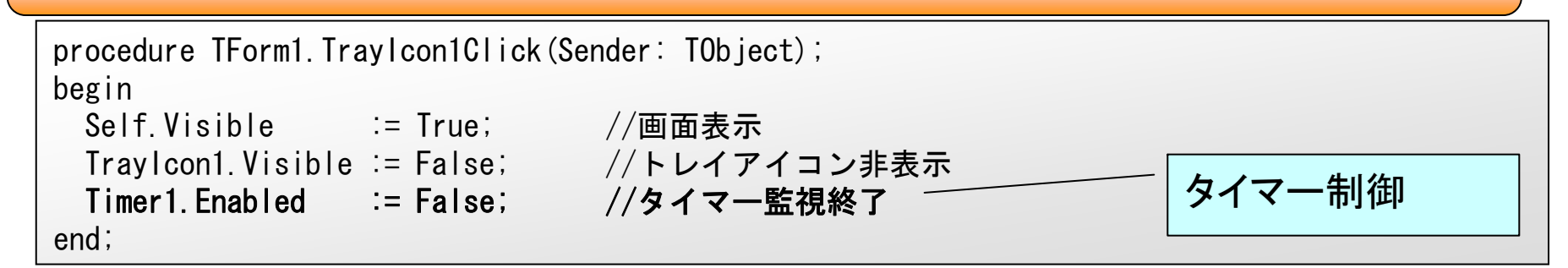

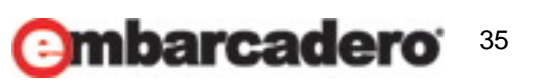

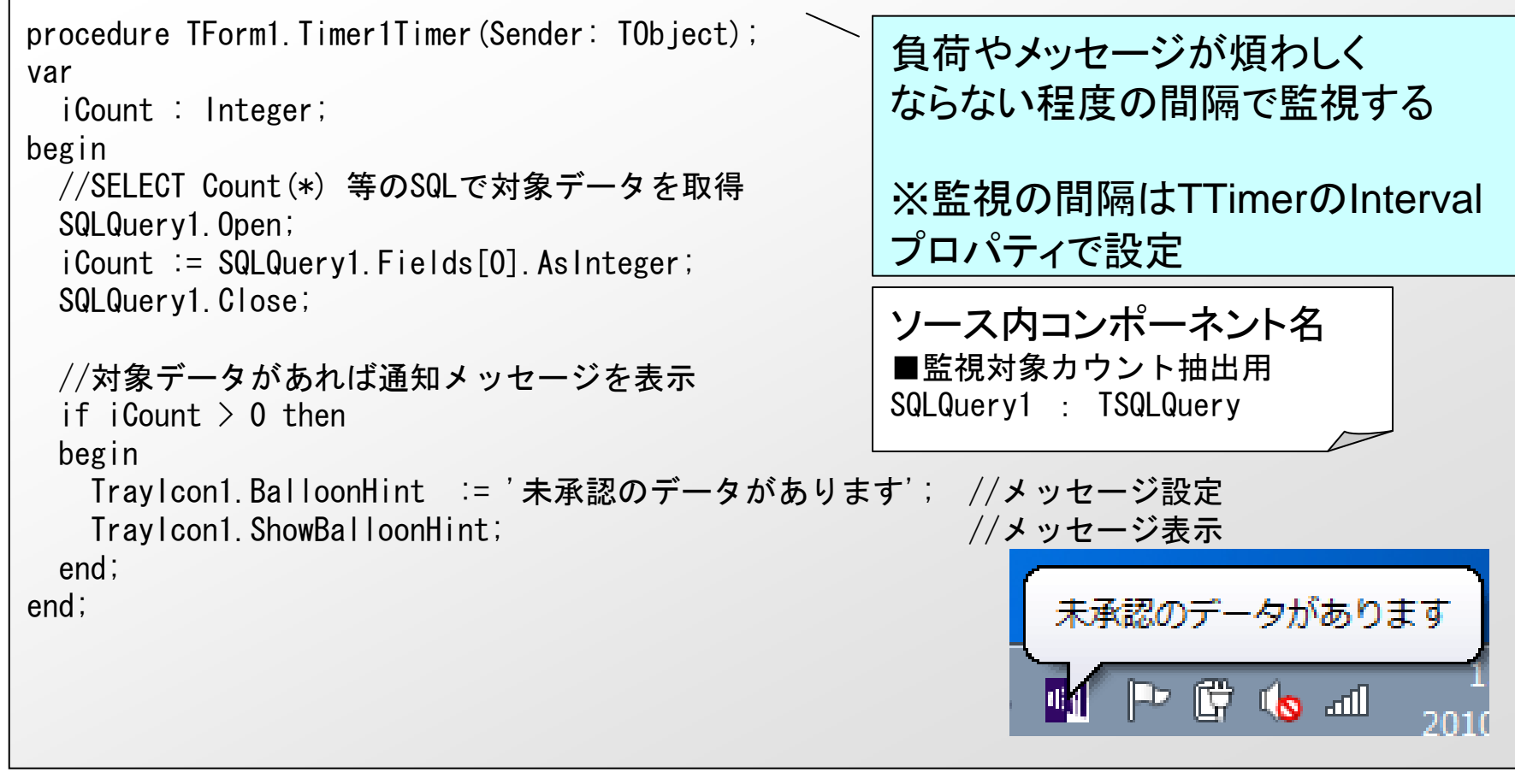

#### TTimerで通知対象データの監視(ソース)

Q2 トレイアイコンの利用

17th Embarcadero Developer <u>Camp</u>

7th Embarcadero Developer Camp

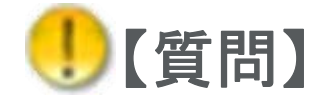

DelphiからOpenOfficeをExcelのように利用することは できますか?

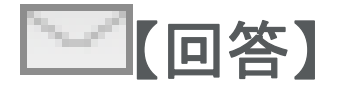

OpenOfficeのCalcもOLEで操作することができるので、 Excelと同様にセル編集やファイル出力といった動作を実 装することができます。 またExcelにはないPDF出力などの便利な機能も利用す ることができます。 ただしxls形式ファイルを読み込み/出力も可能ですが、 Calcの機能上、xlsx形式での出力は行えません。

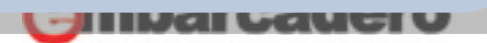

7th Embarcadero Developer Camp

OpenOffice(正式名称: OpenOffice.org)とは オープンソースのオフィスソフトの一つ。 Microsoft社の「Microsoft Office」と高い互換性があり、 LinuxやWindowsなど様々なOSで動作する。 オープンソースソフトのため、誰でも自由に無償で利用することが でき、また、興味があれば開発に参加することもできる。 (IT用語辞典引用)

ja: OpenOffice.org 日本語プロジェクト http://ja.openoffice.org/

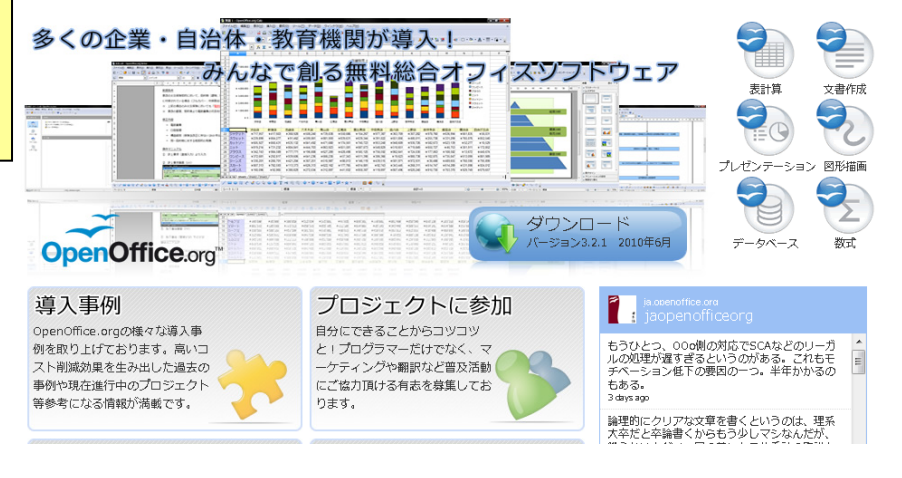

7th Embarcadero Developer Camp

OpenOfficeで使用できる主な機能

Writer ワープロソフト 数式作成ソフト Math 図形描画ソフト 表計算ソフト Calc Draw Impress プレゼンテーションソフト Base データベースソフト 舞舞 1 - OpenOffice.org Cale ファイル(F) 編集(E) 表示(V) 挿入(I) 書式(O) ツール(T) データ(D) ウィンドウ(W) 今回は表計算のCalcを利用 見た目も操作もほぼMicrosoftのExcelと同じです。 ファイル拡張子は.odsです。xlsやxlsxも読み込めます。 無償で使うことができますが、もちろんオープンソース なので正式な製品サポートがあるわけではありません。 標準 100%

7th Embarcadero Developer Camp

#### 以降のDelphiからのCalc操作のサンプルは OpenOffice.org 3.2.1をインストールした環境での動作です。

| 🏨 OpenOffice_C 👝 💿 💌 | m 無題 2 - OpenOffice.org(                     | alc                      |                      |                                       |                                                                                                    |
|----------------------|----------------------------------------------|--------------------------|----------------------|---------------------------------------|----------------------------------------------------------------------------------------------------|
| 基本操作                 | ファイル(E) 編集(E) 表示                             | (*) 挿入(1) 書式(0) ツー       | ·ル(T) データ(D) ウィンドウ(M | ) ヘルプ(H)                              | 2                                                                                                    |
|                      |                                              |                          | ▌▌▘▓▕▋▘▓▕▌▖ख़▝▕▇     | 2• x• 100 27 100<br>143 114 1 1,6 % % |                                                                                                    |
| 起動                   | A1 •                                         | x ∑ = [                  |                      |                                       |                                                                                                    |
| 終了                   |                                              | C D                      | E F                  | G H                                   | 🔁 aaaa.pdf - Adobe Reader                                                                                                    |
| 1-2-1                | 2                                            | B5 Delph:                | セッション                |                                       | ファイル(E) 編集(E) 表示(V) 文書(D) ツール(I) ウィンドウ(W)<br>ヘルプ(H)                                                                                                    |
| 編集操作                 | 4<br>5<br>6                                  |                          |                      |                                       | Image: Image: Image |
|                      | 7 8                                          |                          |                      |                                       | — 读 検索 ▼                                                                                                    |
| セルの書込み               | 10                                           |                          |                      |                                       |                                                                                                    |
| フォント変更               | 12<br>13                                     |                          |                      |                                       | ■<br>■ D展デベロッパーキャンプ                                                                                                    |
|                      | 15                                           |                          |                      |                                       | B5 Delphiセッション                                                                                                    |
| 事線を引く                | 17<br>18                                     |                          |                      |                                       | E                                                                                                    |
|                      | 20 21                                        |                          |                      |                                       |                                                                                                    |
| 出力操作                 | ぼ     )     )     )     )       ジート1/3     ) | ーキャンプ (Sheet2) (<br>黒準 ) | ····<br>栗準 (*) 合計=0  | <b>⊖</b> — •                          |                                                                                                    |
| 保存                   |                                              |                          |                      |                                       |                                                                                                    |
|                      |                                              |                          |                      |                                       |                                                                                                    |
| Excel保存              |                                              |                          |                      |                                       | <i>D</i>                                                                                                    |
| PDF保存                |                                              |                          |                      |                                       |                                                                                                    |
|                      |                                              |                          |                      |                                       |                                                                                                    |
| 印刷                   |                                              |                          |                      |                                       | •                                                                                                    |
|                      |                                              |                          |                      |                                       | (mbarcadoro' 39                                                                                                    |

17th Embarcadero Developer Camp

今回のサンプルでは処理をボタンで分割しているので サービス、ファイル関係の変数はグローバルで定義します。

#### Calc操作を行うための共通変数・関数(ソース)

private vOpenOffice : Variant; //サービスマネージャ vStarDesktop: Variant; //サービス vDocument : Variant; //ドキュメント :Variant; //シート vSheet function dummyArray: Variant; //空プロパティ配列設定用 //空のプロパティ配列を返却 function TForm1. dummyArray: Variant; begin Result:= VarArravCreate([0, -1], varVariant); end:

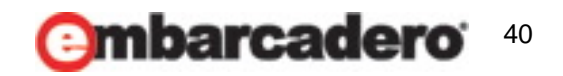

#### 7th Embarcadero Developer Camp

41

#### CalcのAPIでのPropertyValue

 Calcの操作上で使用するAPIのパラメータにはPropertyValueという 構造体がよく使われます。
 このパラメータは、ドキュメントのオープンと作成に対するさまざまなオプションを OpenOffice.org に提供します。

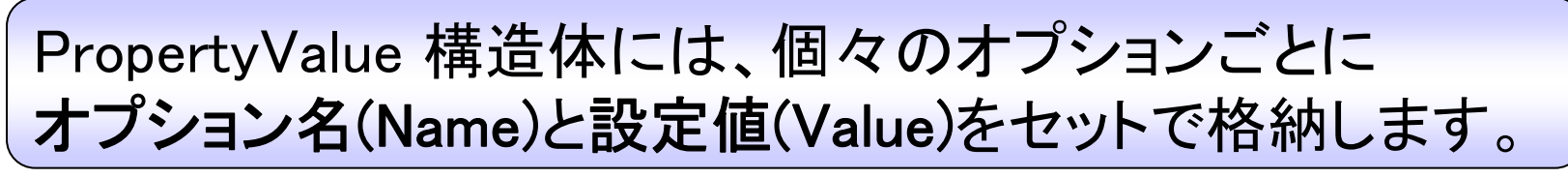

ファイル保存のAPIを利用する例
//パラメータ用プロパティ配列生成
vaProperties := VarArrayCreate([0, 0], varVariant);
//プロパティ用オプション生成
vProperty:= vOpenOffice.Bridge\_GetStruct('com.sun.star.beans.PropertyValue');
//プロパティ用オプション値設定
vProperty.Name := 'FilterName';
vProperty.Value := 'MS Excel 97';
//オプション内容をプロパティ配列に設定
vaProperties[0] := vProperty;
//ファイルを保存
vDocument.StoreToURL('file:///' + sFileName, vaProperties);

17th Embarcadero Developer Camp

CalcのAPIでのPropertyValue(続き)

 ただPropertyValue構造体がパラメータの場合でも、 オプションを特に設定する必要がないのであれば 毎回Var配列を定義するのも面倒なので、先に実装した dummyArrayで代用します。

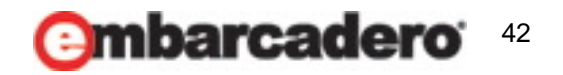

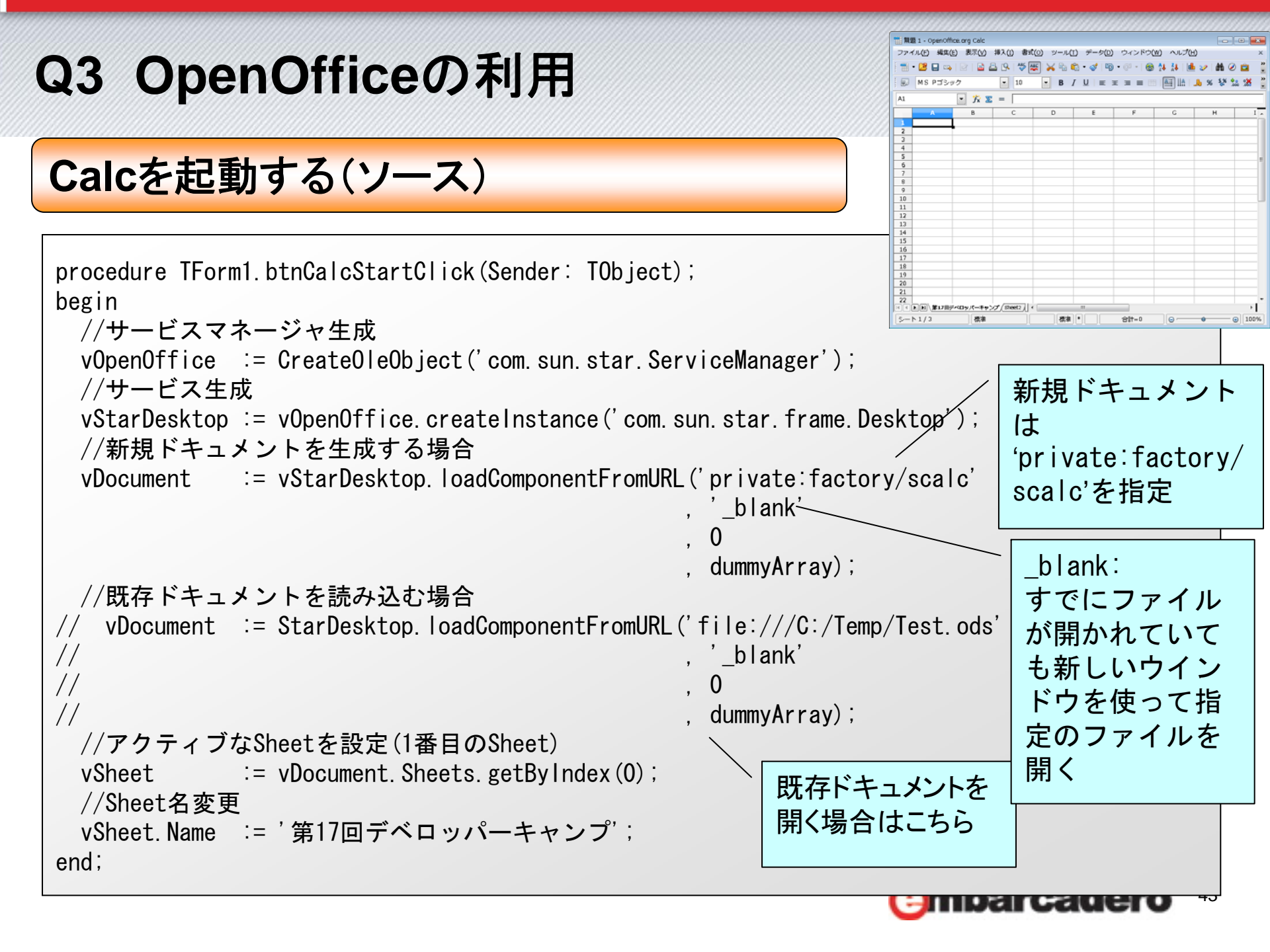

#### 17th Embarcadero Developer Camp

#### Calcを終了する(ソース)

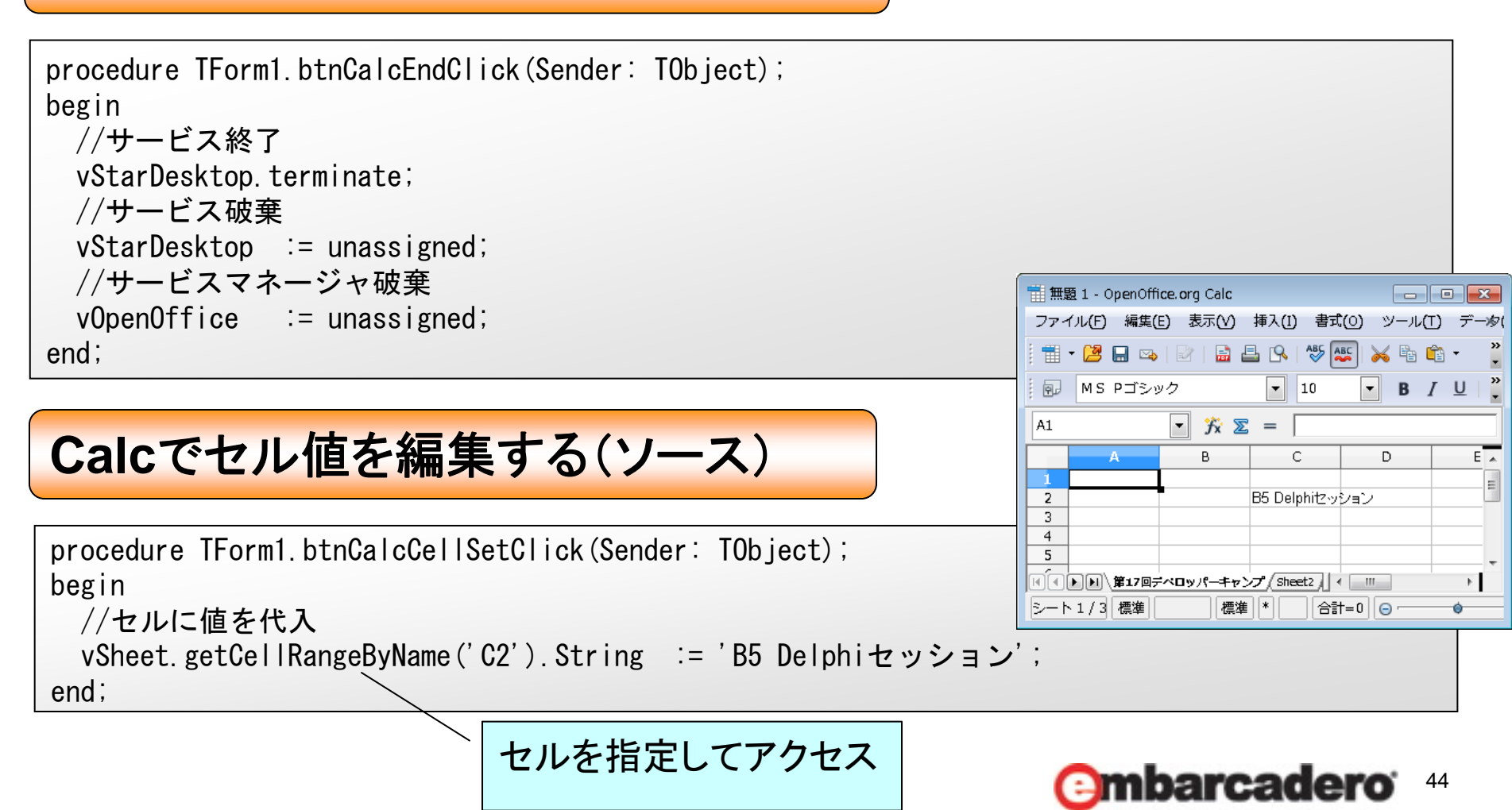

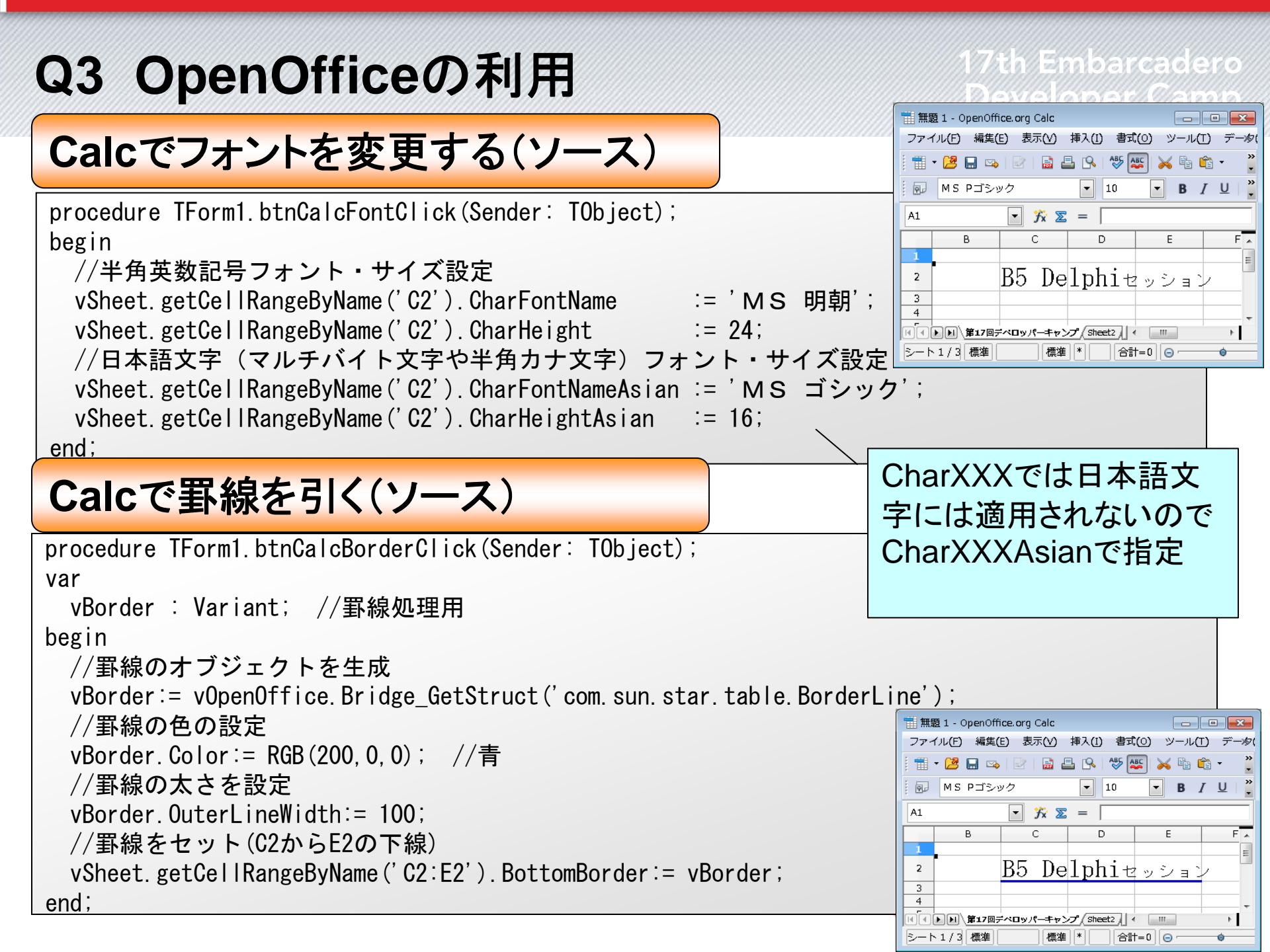

Calcでファイルを保存する(ソース)

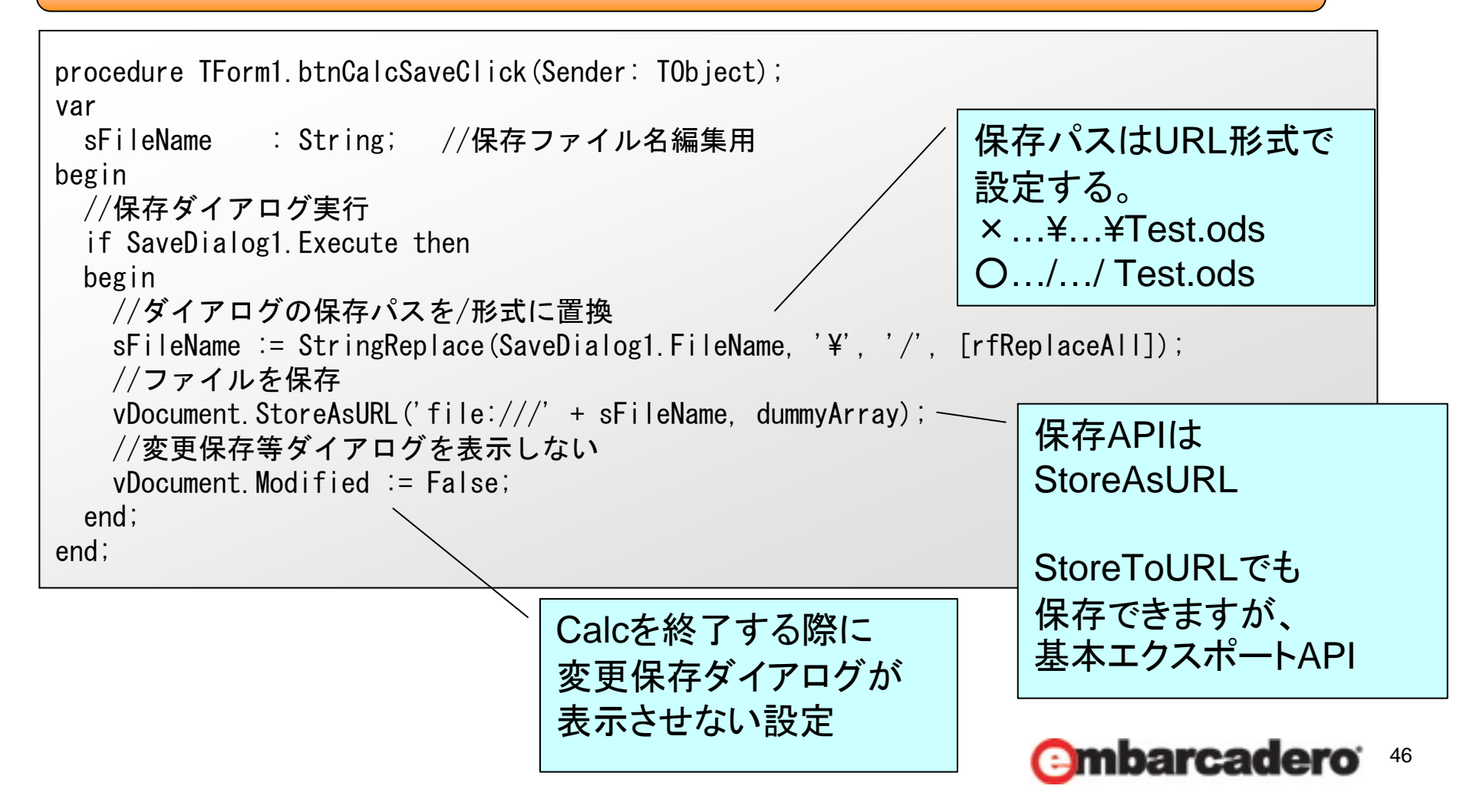

### Calcでxls保存する(ソース)

```
procedure TForm1. btnCalcXlsClick(Sender: TObject);
var
 vaProperties : variant; //保存パラメータ用<配列>
 vProperty : variant; //保存オプション用<配列値>
 sFileName : String; //保存ファイル名編集用
begin
 //保存ダイアログ実行
 if SaveDialog1. Execute then
 begin
   //ダイアログの保存パスを/形式に置換
   sFileName := StringReplace(SaveDialog1.FileName, '¥', '/', [rfReplaceAll]);
   //パラメータ用プロパティ配列生成
   vaProperties := VarArrayCreate([0, 0], varVariant);
   //プロパティ用オプション生成
   vProperty:= vOpenOffice.Bridge GetStruct('com.sun.star.beans.PropertyValue');
   //プロパティ用オプション値設定
                                                     基本は

ods

と同じ
   vProperty.Name := 'FilterName';
   vProperty. Value := 'MS Excel 97';
                                                     ですが、xlsで保存する
   //オプション内容をプロパティ配列に設定
                                                     場合は別形式なので
   vaProperties[0] := vProperty;
                                                     フィルタープロパティで
   //ファイルを保存
                                                     指定する必要があります。
   vDocument. StoreToURL ('file:///' + sFileName, vaProperties);
                                                    XIsx形式保存はCalcでは不可
   //変更保存等ダイアログを表示しない
   vDocument Modified := False:
                                                                            47
 end:
                                             保存APIはStoreToURLで
end:
```

#### 🔁 aaaa.pdf - Adobe Reader ファイル(E) 編集(E) 表示(Y) 文書(D) ツール(I) ウィンドウ(W) CalcでPDF保存する(ソース) ヘルプ(日) 🚔 🔬 र 🌄 🔶 🕂 / 1 💌 🖲 40.5% र procedure TForm1. btnCalcPDFClick(Sender: TObject); 😝 🔂 検索 var vaProperties : variant; //保存パラメータ用<配列> B5 Delphiセッション vProperty : variant; //保存オプション用<配列値> sFileName : String; //保存ファイル名編集用 begin //保存ダイアログ実行 if SaveDialog1. Execute then begin //ダイアログの保存パスを/形式に置換 sFileName := StringReplace(SaveDialog1.FileName, '¥', '/', [rfReplaceAll]); //パラメータ用プロパティ配列生成 vaProperties := VarArrayCreate([0, 0], varVariant); //プロパティ用オプション生成 vProperty:= vOpenOffice.Bridge GetStruct('com.sun.star.beans.PropertyValue'); //プロパティ用オプション値設定 基本は ods と 同じ vProperty.Name := 'FilterName'; ですが、pdfで保存する vProperty. Value := 'calc pdf Export'; //オプション内容をプロパティ配列に設定 場合は別形式なので vaProperties[0] := vProperty; フィルタープロパティで //ファイルを保存 指定する必要があります vDocument.StoreToURL('file:///' + sFileName, vaProperties); 48 end; 保存APIは必ずStoreToURLで end:

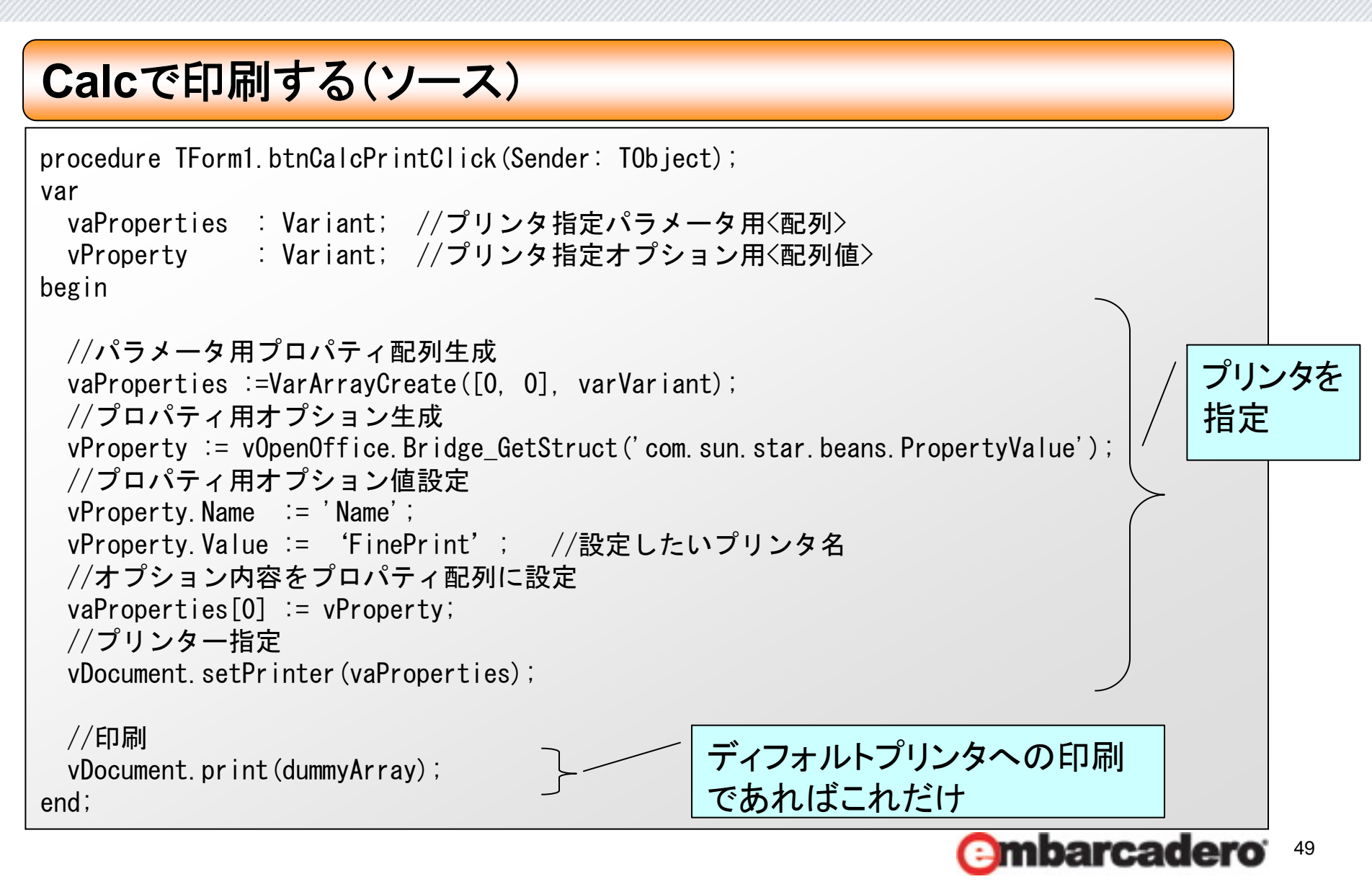

7th Embarcadero Developer Camp

mbarcadero

50

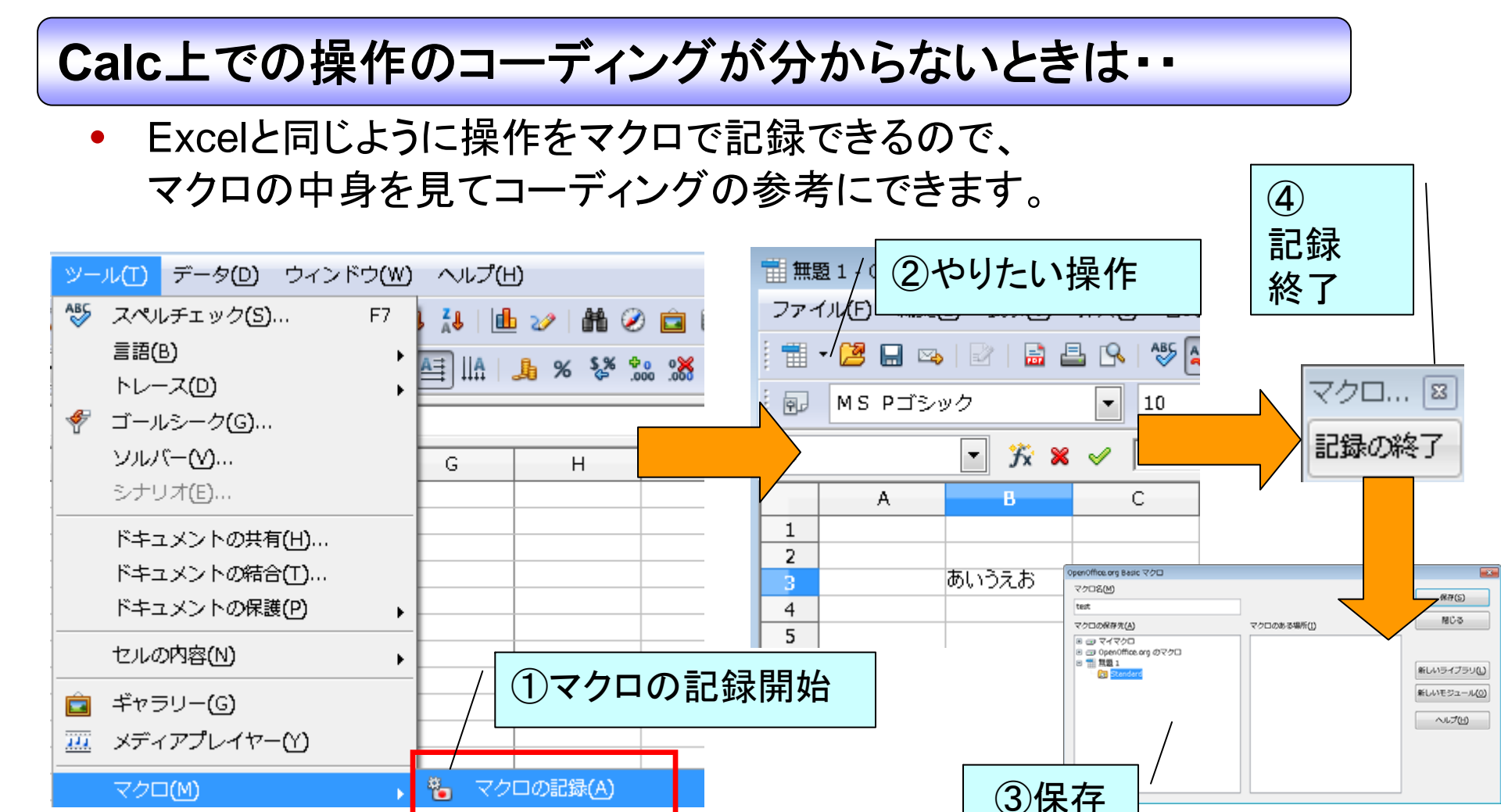

#### 7th Embarcadero Developer Camp

#### Calc上での操作のコーディングが分からないときは・・

| ツール(T) データ(D) ウィンドウ(W) へ | ルプ(出)                           |                          | REM **** BASIC ****                                                         |
|--------------------------|---------------------------------|--------------------------|-----------------------------------------------------------------------------|
| 🍪 スペルチェック(S) F7 🛃        | i 🔟 🥢 👬 🧭 💼                     | 🗟 Q, 🕜                   |                                                                             |
| 言語(B) , (二)              | ▲                               |                          | sub Main                                                                    |
| トレース(1) , 🗐              | گٽ ڏيٽ <sup>2</sup> ي کھ اولي ا |                          | rem ————————————————————————————————————                                    |
| 🌴 ゴールシーク(G)              |                                 |                          | dim document as object                                                      |
|                          | ; Н                             | I J K                    | dim dispatcher as object                                                    |
| シナリオ(E)                  |                                 |                          | rem get access to the document                                              |
| ドキュメントの共有(H)             |                                 |                          | document = ThisComponent.CurrentController.Frame                            |
| ドキュメントの結合(T)             |                                 |                          | dispatcher = createUnoService(                                              |
| ドキュメントの保護(P)             |                                 |                          | rem                                                                         |
|                          |                                 |                          | dim args1(0) as new com.sun.star.beans.PropertyValue                        |
|                          |                                 |                          | args (0) Name - Scringhame<br>args 1(0) Value = "あいうえお"                     |
| 💼 ギャラリー(G)               |                                 |                          |                                                                             |
| メディアプレイヤー(Y)             |                                 |                          | dispatcher.executeDispatch(document, .uno:EnterString , , 0, args1())       |
|                          | マクロの記録(A)                       |                          | rem                                                                         |
| 拡張機能マネージャー(E)            | マクロを実行 <b>(U)</b>               |                          | dispatcher.executeDispatch(document, ".uno:JumpToNextCell", "", 0, Array()) |
| <u>X</u> ML フィルタの設定      | マクロの管理(0)                       | OpenOffice.org Basic(B). |                                                                             |
| L                        |                                 | 1                        | end sub                                                                     |
|                          |                                 |                          |                                                                             |
|                          |                                 |                          |                                                                             |
|                          |                                 | ¬ /                      | ⑥操作のマクロが                                                                    |
| 「ラフクロの答                  | 田から                             | /                        |                                                                             |
|                          | 埋から                             |                          | コーナインクの参                                                                    |
| 保存したマク                   | ロを開く                            |                          | キにできます                                                                      |
|                          |                                 |                          | 方にじさまり                                                                      |
|                          |                                 |                          |                                                                             |
|                          |                                 |                          |                                                                             |
|                          |                                 |                          |                                                                             |

### **embarcadero**<sup>.</sup>

17th Embarcadero Developer Camp

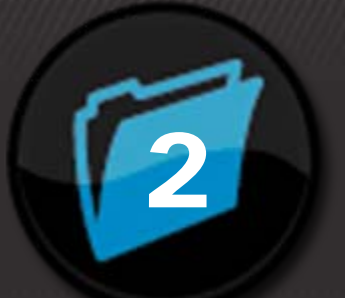

# 補足資料 XMLデータバインディングの 使い方

XMLデータバインディングの使い方

XMLデータバインディングの利用① (以前もやった覚えが・・

 プロジェクトを開いたまま[ファイル|新規作成|その他]から XMLカテゴリでXMLデータバインディングを選択

| 🥪 Delphi 2010                                                                                                    |                                                                                                    |
|----------------------------------------------------------------------------------------------------|----------------------------------------------------------------------------------------------------|
| ファイル 編集 検索 表示 リ                                                                                                    | ファクタリング プロジェクト 実行 コンパ                                                                                        |
| <ul> <li>新規作成</li> <li>▶</li> <li>□</li> <li>□&lt;</li></ul> | <ul> <li>         ・ パッケージ - Delphi         <ul> <li>ユニット - Delphi             </li> <li></li></ul></li></ul> |
|                                                                                                    | □ フォーム - Delphi<br>□ フォーム - Delphi<br>□ フォーム - Delphi<br>□ Delphi プロジェクト<br>□ Q 検索                           |
| <ul> <li>■ 「「古き休存 Ctrl+S</li> <li>③ 名前を付けて保存…</li> <li>■ プロミッテクト(一々前をけ(+) ア)四ち</li> </ul>                                                                                                    | その他…<br>カスタマイズ…<br>DataSnap Server<br>Delphi ファイル<br>VCL for the Web<br>WebBroker<br>WebSnap                 |
|                                                                                                    |                                                                                                    |

XMLデータバインディングの使い方

#### XMLデータバインディングの利用②

 Webサービスで返却されるXMLサンプルを保存しておき、 XMLを指定。 (スキーマファイルがある場合はスキーマファイルで可能)

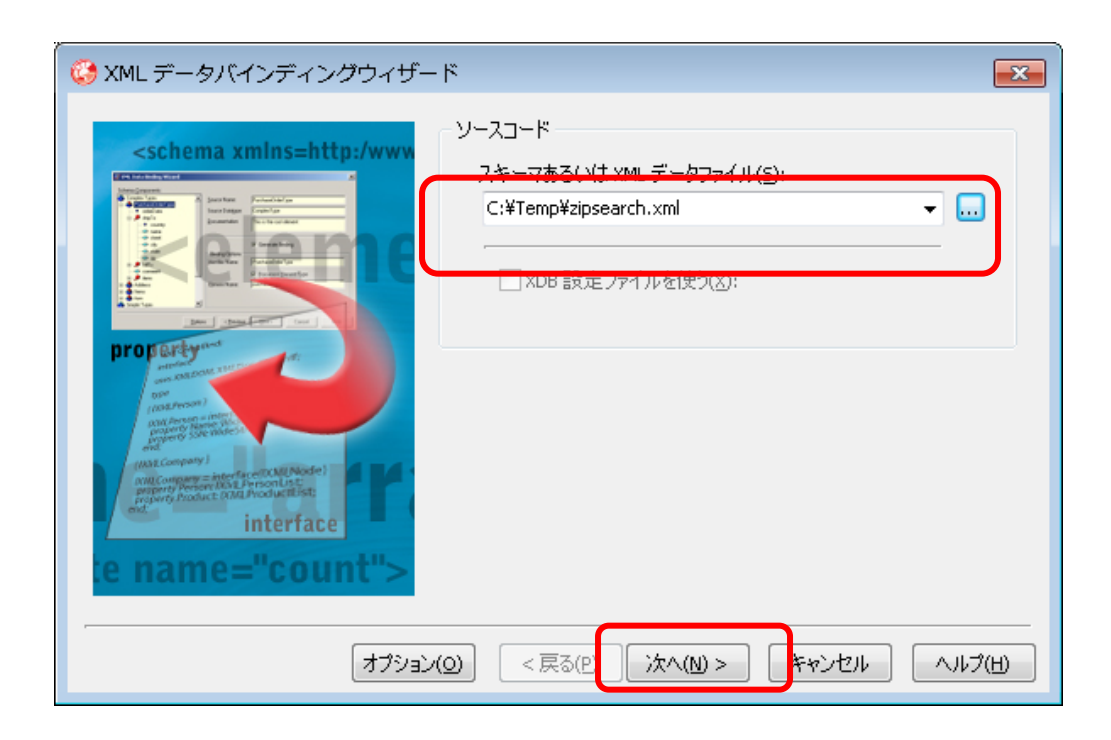

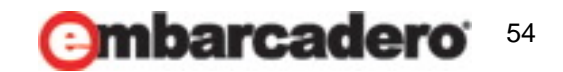

XMLデータバインディングの使い方

#### XMLデータバインディングの利用③

解析結果に従いコードがプレビューされるので、
 ウィザードを進めて完了するとソースコードが生成されます。

| 🥝 XML データバインディングウ・                                                                                                    | ィザー   | - ř                                                                |                                                               | ¢ | XML データバインディングウィザード                                                                                                    | • المحالي المحالي محالي محالي محال |
|----------------------------------------------------------------------------------------------------|-------|--------------------------------------------------------------------|---------------------------------------------------------------|---|----------------------------------------------------------------------------------------------------|----------------------------------------------------------------------------------------------------|
| スキーマコンボーネント( <u>C</u> ):                                                                                                    | • III | ソース名( <u>5</u> ):<br>ソース データ型( <u>1</u> )<br>ドキュメントを作成( <u>D</u> ) | groovewebserviceType<br>ComplexType<br>マバインディングを生成(G)         |   | バインドの一覧(5)<br>生成されたインターフェイス<br>② IXMLGroovewebserviceType<br>② IXMLAddressType<br>③ IXMLOfficeType                                      | 生成コードのプレビュー(C):<br>{ IXMLGroovewebserviceType }<br>IXMLGroovewebserviceType = interface(IXMLNode)<br>['{7D5F9AC2-974C-4B1F-9E7A-2ACA1B929358}']<br>{ プロパティ参照関数 }<br>function Get_Patetime: UnicodeString;<br>function Get_Datetime: UnicodeString;<br>function Get_Address: IXMLAddressTypeList;<br>function Get_Office: IXMLOfficeTypeList;<br>procedure Set_Version(Value: UnicodeString);                                                                                                    |
| <ul> <li>town</li> <li>prefecture_yomi</li> <li>city_yomi</li> <li>town_yomi</li> <li>officeType</li> <li>zipcode</li> <li>prefecture</li> </ul> | Ŧ     | 識別子名( <u>1</u> ):<br>要素名( <u>L</u> ):                              | IXMLGroovewebserviceType<br>「ドキュメント要素型(E)<br>groovewebservice |   | <ul> <li>データバインディングの設定(5)</li> <li>設定を保存しな(、v(M)</li> <li>スキーマファイルに保存(X)</li> <li>ファイルに保存(I):</li> <li>C:¥Temp¥zipsearch.xdb</li> </ul> | <pre>Flocted and Set_Datetine (and et childode string);<br/>{メソッドとプロパティ}<br/>property Version: UnicodeString read Get_Version write Set_'<br/>property Datetime: UnicodeString read Get_Datetime write Si<br/>property Address: IXMLAddressTypeList read Get_Address;<br/>property Office: IXMLOfficeTypeList read Get_Office;<br/>end;</pre>                                                                                                    |
| 7                                                                                                    | プション  | /( <u>(</u> ) < 戻る(f)                                              | 次へ(11) > キャンセル                                                |   |                                                                                                    | )) < 戻る(P) 完了(F) キャンセル ヘルブ(H)                                                                                                    |

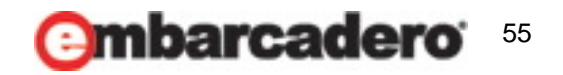

XMLデータバインディングの使い方

#### XMLデータバインディングの利用④

 Delphiのソースが生成されたら、利用したいプログラムで [ファイル|ユニットを使う]から指定するか、usesに追記します。

| <i></i>                                                                                                    | **************************************                                                                                                    |
|----------------------------------------------------------------------------------------------------|----------------------------------------------------------------------------------------------------|
| 【<br>【<br>/ XMLデー                                                                                                    | -タバインディング )<br>                                                                                                    |
| (作成日:2009/12<br>作成元:Webサー<br>(設定ファイルの保管先:同一フォ<br>(****************************                                                                                                    | /01 00:00:00 '}<br>ビスから得られるXMLデータ  <br>+ ルダ内 (zipsearch.xdb)  <br> <br>**********************************                                                                                        |
| aunit zipsearch;                                                                                                    |                                                                                                    |
| interface<br>uses xmldom, XMLDoc, XMLIntf;                                                                                                    | 生成されたソース                                                                                                    |
| type<br>(前方宣言)                                                                                                    |                                                                                                    |
| IXMLGroovewebserviceType = inter<br>IXMLAddressType = interface;<br>IXMLAddressTypeList = interface;<br>IXMLOfficeType = interface;<br>IXMLOfficeTypeList = interface;                                                                                                    |                                                                                                    |
| { IXMLGroovewebserviceType }                                                                                                    |                                                                                                    |
| IXMLGroovewebserviceType = inter<br>['{C156869D-BC0C-475B-A5F6-BD3<br>{プロバティ参照関数}<br>function Get_Version: WideStri<br>function Get_Datetime: WideStri<br>function Get_Address: IXMLAddri<br>function Get_Office: IXMLOffic<br>procedure Set_Version(Value: W<br>procedure Set_Datetime(Value: W<br>procedure Set_Datetime(Value: W<br>procedure Set_Datetime(Value: W<br>procedure Set_Datetime(Value: W<br>procedure Set_Datetime(Value: W<br>procedure Set_Datetime(Value: W<br>procedure Set_Datetime(Value: W<br>procedure Set_Datetime(Value: W<br>procedure Set_Datetime(Value: W<br>procedure Set_Datetime(Value: W<br>procedure Set_Datetime(Value: W<br>procedure Set_Datetime(Value: W<br>property Version: WideString) | face(IXMLNode)<br>C6606A230}']<br>ing;<br>essTypeList;<br>eTypeList;<br>ideString);<br>WideString);<br>ead Get_Version <b>trite</b> Set_Version;<br>read Get_Natatime <b>trite</b> Set_Datatime. |

| Q<br>Image: SampleChart.pas (C:¥サンプルプログラム¥DevCamp201009¥Q1¥WebSample2)<br>Image: SampleFrm2.pas (C:¥サンプルプログラム¥DevCamp201009¥Q1¥WebSample2)<br>Image: SampleFrm2.pas (C:¥サンプルプログラム<br>YDevCamp201009¥Q1¥WebSample2)<br>YDevCamp201009¥Q1¥WebSample2) |
|----------------------------------------------------------------------------------------------------|
| i SampleChart.pas (C:¥サンプルプログラム¥DevCamp201009¥Q1¥WebSample2)<br>SampleFrm2.pas (C:¥サンプルプログラム¥DevCamp201009¥Q1¥WebSample2)<br>zipsearch.pas (C:¥サンプルプログラ)<br>¥DevCamp201009¥Q1¥WebSample2)                                                           |
|                                                                                                    |
|                                                                                                    |
|                                                                                                    |
|                                                                                                    |
|                                                                                                    |
|                                                                                                    |
| 追加先:                                                                                                    |
| OK         キャンセル                                                                                                    |

### **embarcadero**:

17th Embarcadero Developer Camp

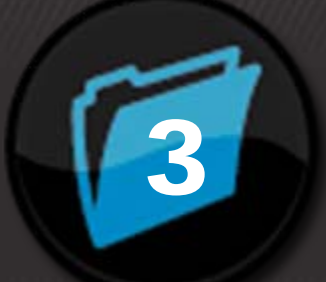

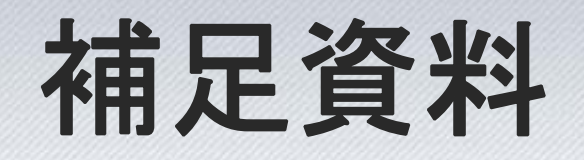

## Delphi2009/2010 VCL for the WEB留意点

9 (h) 🐼 😁 J) 😕 😁 🏝 📍

実行表示時の0Dを含む文字の欠落

Unicodeの下2桁が0Dの文字("名","不", "損","服","納","鈍", "倍"・・・等) はTIWLabelのCaptionプロパティやTIWEditのTextプロパティで設定すると実 行時に表示が欠落してしまいます。

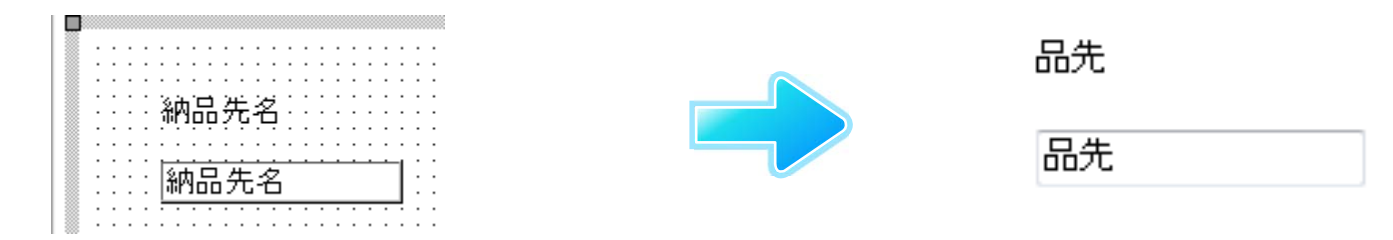

これは0Dが改行コードとして認識されているために発生しているので 回避対応が必要です。

#### QC報告 http://qc.embarcadero.com/wc/qcmain.aspx?d=87756

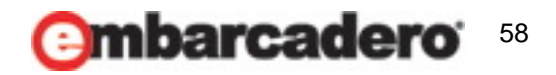

Embarcadero

実行表示時の0Dを含む文字の欠落の対処方法例

 TIWLableコンポーネント RawTextプロパティをTrueに設定すると改行の制御がOffになるので 正しく表示できます。

納品先名

Embarcadero

| 品先 |  |
|----|--|
|    |  |

 TIWEditコンポーネント RawTextプロパティはないので、IWCompEdit.pasに対応を加えて ユニットを組み込めば正しく表示できます。

IWCompEdit.pasの対応点 TIWCustomEdit.RenderHTML関数内の次の部分を変更 Result.AddStringParam('VALUE', TextToHTML(Text)); → Result.AddStringParam('VALUE', TextToHTML(Text, False, False));

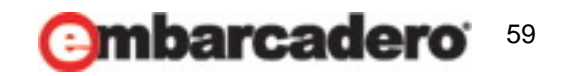

Asyncイベント実行時の0Dを含む文字の欠落

Async関係のイベントで0Dの文字をTIWEditのTextプロパティに設定する と表示が欠落してしまいます。

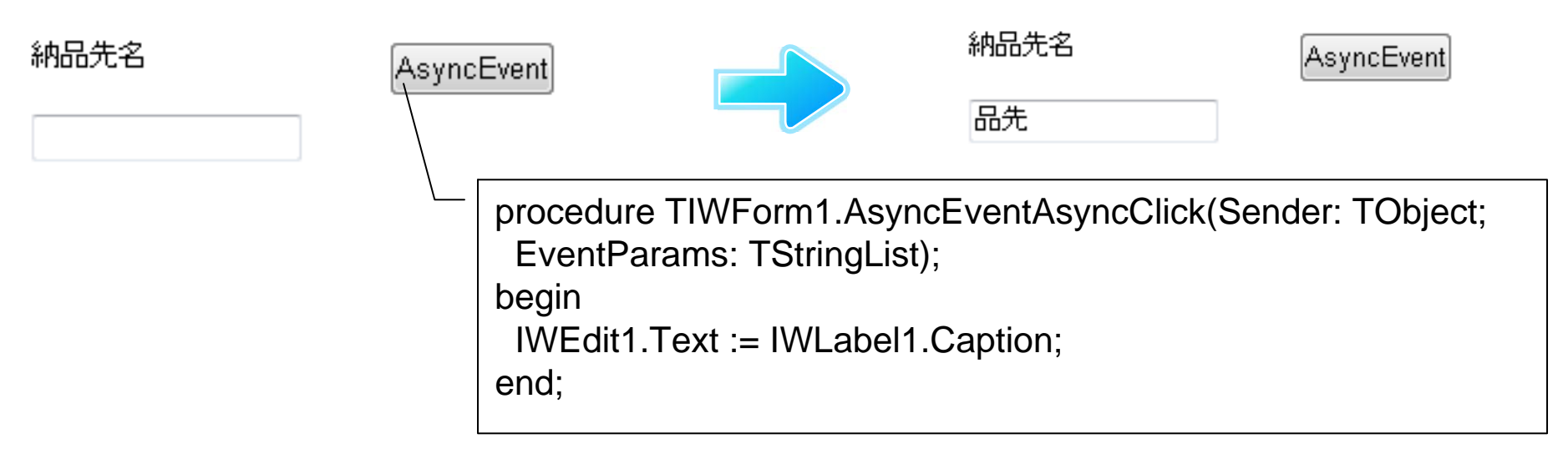

これはRenderHTML関数ではなくRenderAsync関数で欠落しているため 前述の対応は有効ではありません。

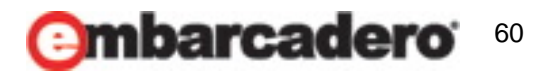

Embarcadero

Asyncイベント実行時の0Dを含む文字の欠落の対処方法例

TIWEditコンポーネント
 Async以外のイベントで処理を代行するか、
 IWCompEdit.pasに対応を加えてユニットを組み込む必要があります。

Embarcadero

IWCompEdit.pasに対応を加える場合は TIWCustomEdit.RenderAsync関数が修正対象になります。

■修正例■ 画面上に表示されているElement値は欠落していますが、 コンポーネント内で text として正しい値を保持しているので、 JavaScritpを発行して直接Element値を上書きします。

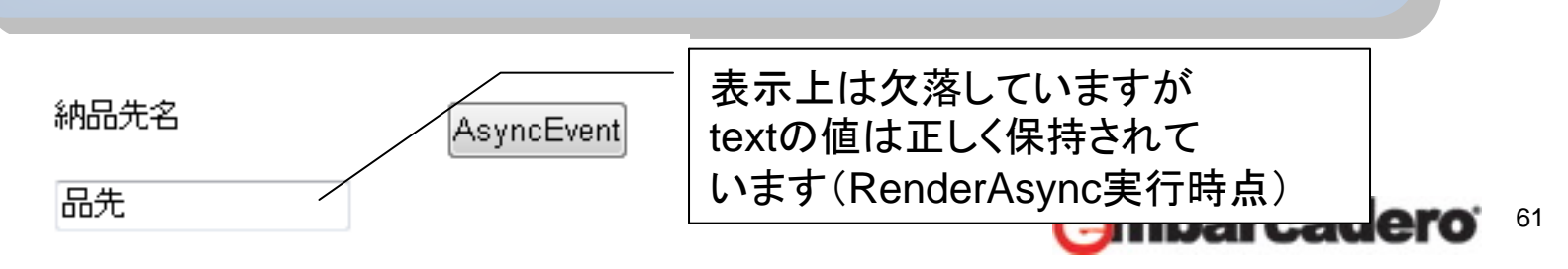

end;

end;

```
Asyncイベント実行時の0Dを含む文字の欠落の対処方法例
```

Embarcadero

```
function TIWCustomEdit.RenderAsync(AContext: TIWBaseHTMLComponentContext): TIWXMLTag;
var
 iwedtOwner: TComponent; //Ajax対応処理 add
                          //Ajax対応処理 add
 sText.sJS
           : String;
begin

    ・・・・既存ステップは掲載割愛・・・・

 RenderAsyncCommonProperties( AContext, Result );
 //Ajax対応処理 start
                                                  JavaScript発行のため、IWEdit
  iwedtOwner := Owner;
                                                  が配置されているIWFormを
  if Owner is TFrame then
                                                  Ownerとして取得。
  begin
                                                  Frameが使われた場合を考慮し
   while (iwedtOwner is TFrame) do
                                                  てループ処理。
   begin
    iwedtOwner := TFrame(iwedtOwner).Owner;
```

#### Asyncイベント実行時の0Dを含む文字の欠落の対処方法例

arcadero

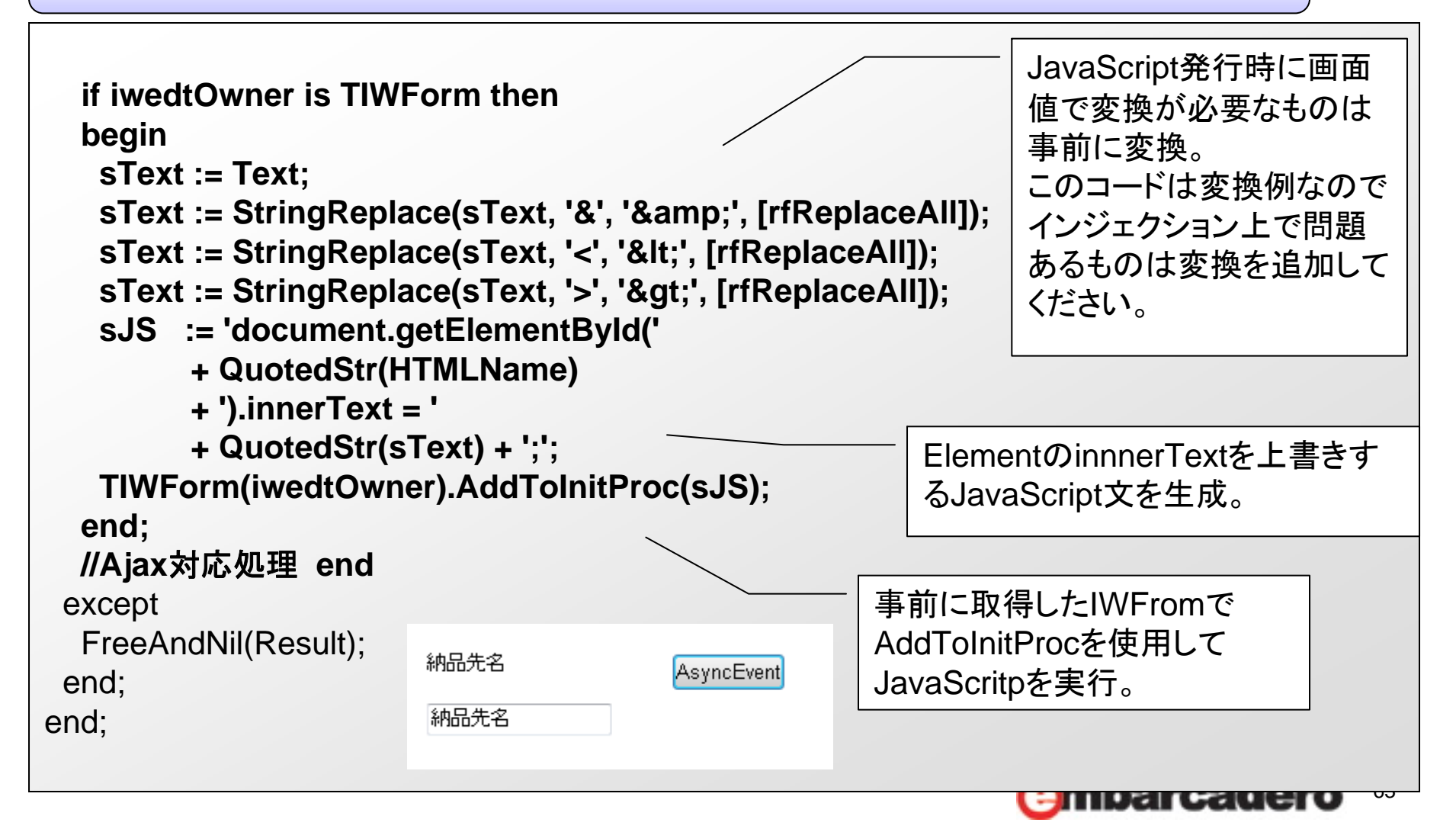